# VOICE RECORDING ONERPOINT

ISHA PREMATILLEKE FACULTY OF MEDICAL SCIENCES UNIVERSITY OF SRI JAYEWARDENEPURA

ZOOM WORKSHOP, 3RD JUNE 2020

## **BEFORE WE START**

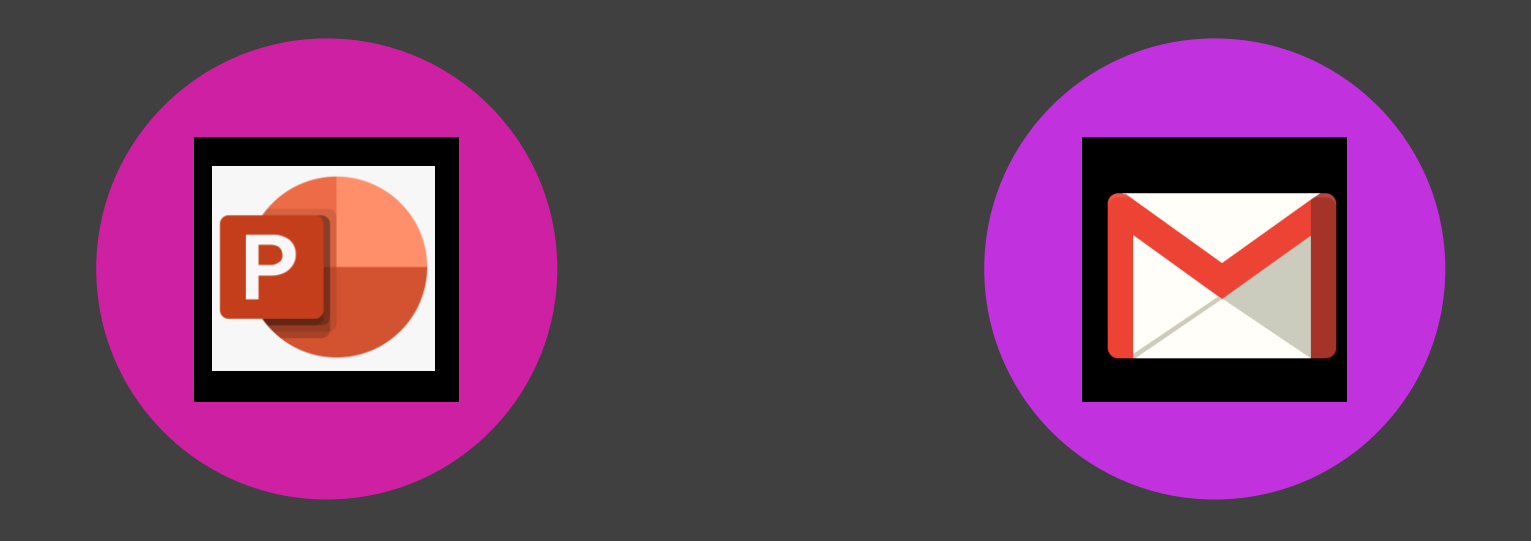

### OPEN POWERPOINT ON YOUR COMPUTER

LOG INTO YOUR GMAIL (EMAIL) IF YOU HAVE ONE

#### What device / operating system (OS) do you mostly use to prepare your PowerPoint lectures?

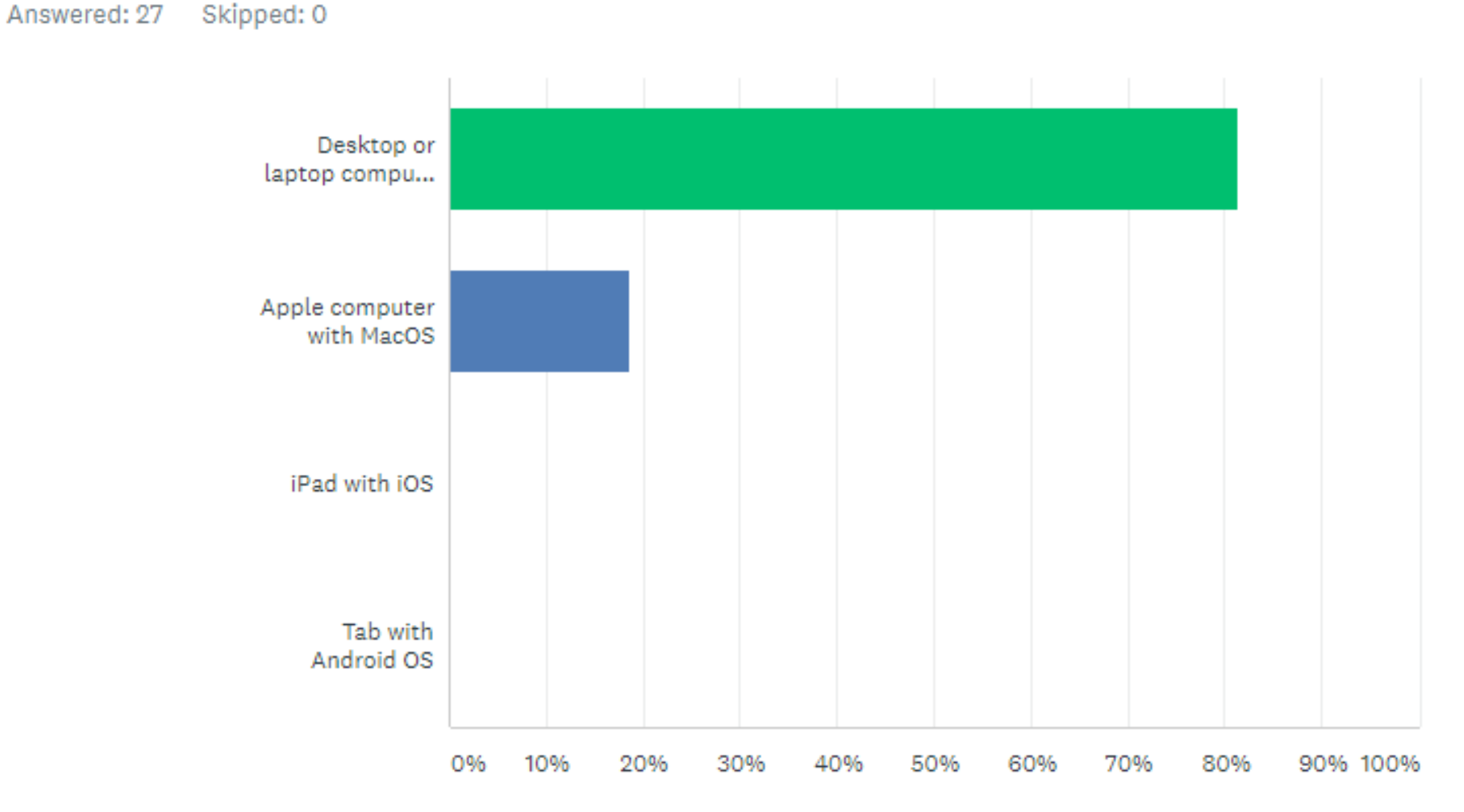

## What version of Microsoft Office (software containing PowerPoint) do you use?

Answered: 27 Skipped: 0

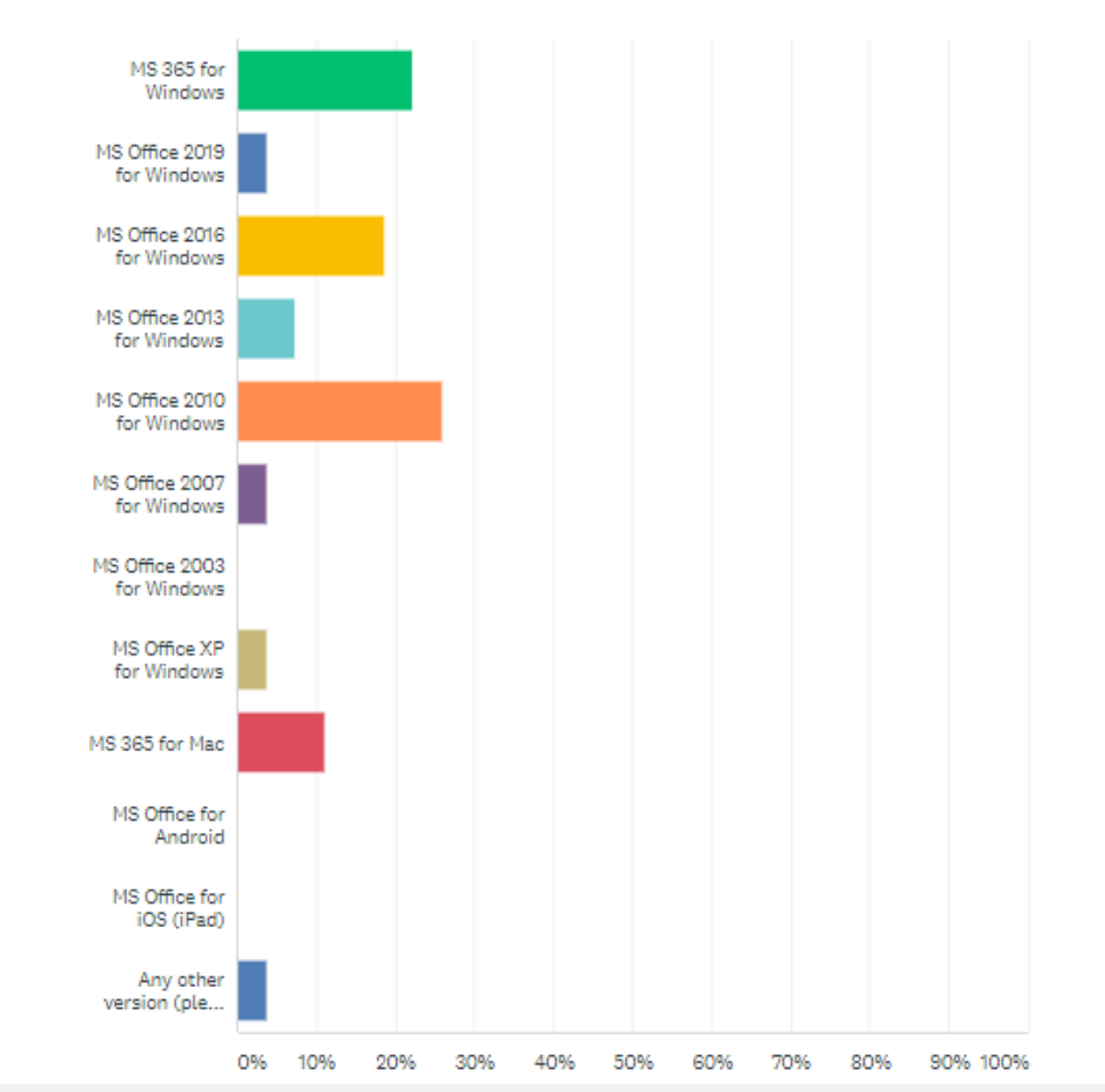

# YOUR RECORDED VIDEO QUALITY AND EFFECTS WILL BE AFFECTED BY

- Your version of Windows / MacOS or other operating system
- Your version of Microsoft Office (PowerPoint) software
- Your microphone and soundcard quality
- Your webcam quality and available lighting (if showing yourself)
- Your internet speed (if recording on Zoom or other online program)
- The internet speed of the viewer trying to access it on LMS (student)

It is ideal to have the Office 365 version of PowerPoint to directly create a video from your recorded PowerPoint You can download it and other Microsoft Office products for free from https://www.microsoft.com/enus/education/products/office

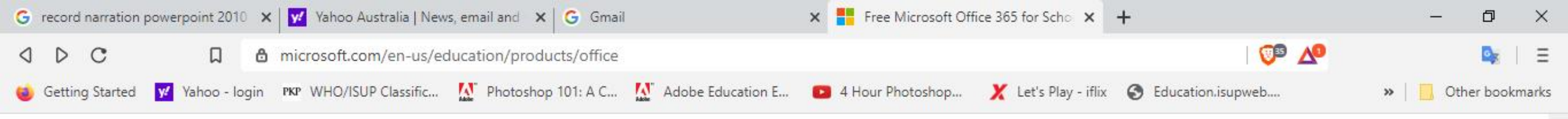

## Get started with Office 365 for free

Students and educators at eligible institutions can sign up for Office 365 Education for free, including Word, Excel, PowerPoint, OneNote, and now Microsoft Teams, plus additional classroom tools. Use your valid school email address to get started today.

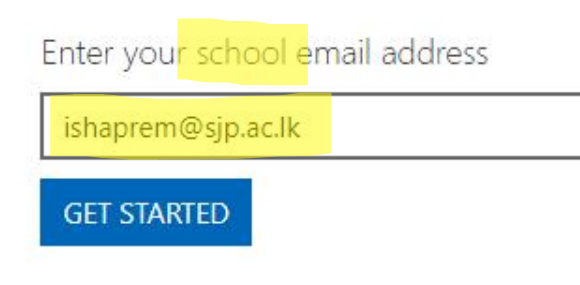

#### NOT ELIGIBLE? SEE MORE OPTIONS >

#### LEARN HOW TO BUY FOR SCHOOLS >

0

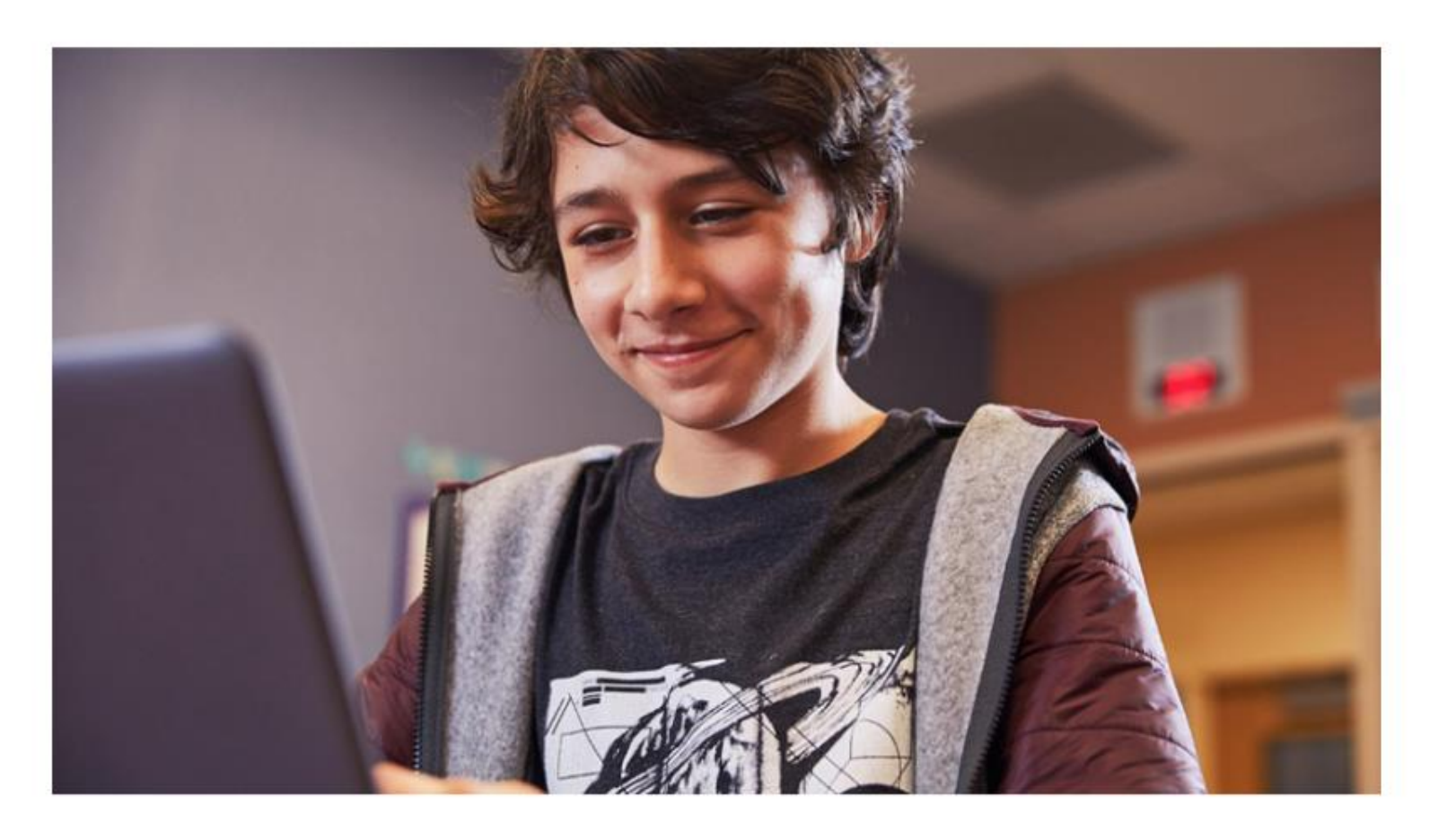

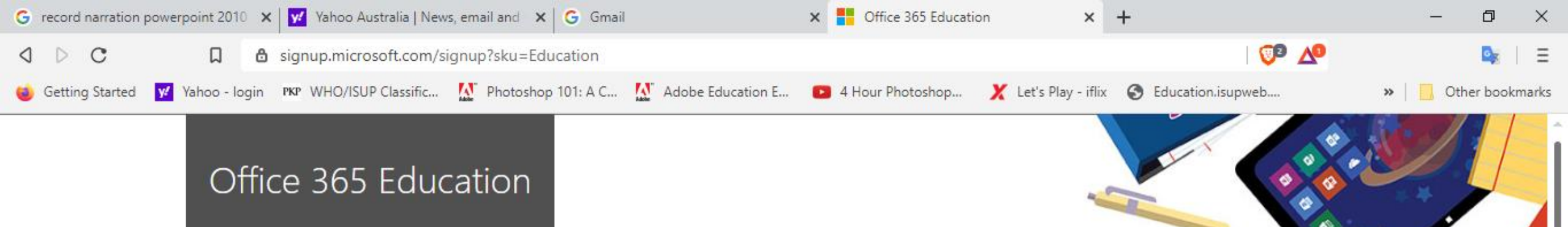

#### Are you a student or a teacher?

Office 365 Education includes Microsoft Teams and other tools you need for your online classroom. Teams allows students and teachers to chat, work on assignments, and co-create documents. If you're an IT admin, sign up your school.

l'm a student ⊖ l'

0

I'm a teacher ⊖

Office 365

^ 🌈 🖬 🕼 ENG

5:34 PM 5/31/2020

+

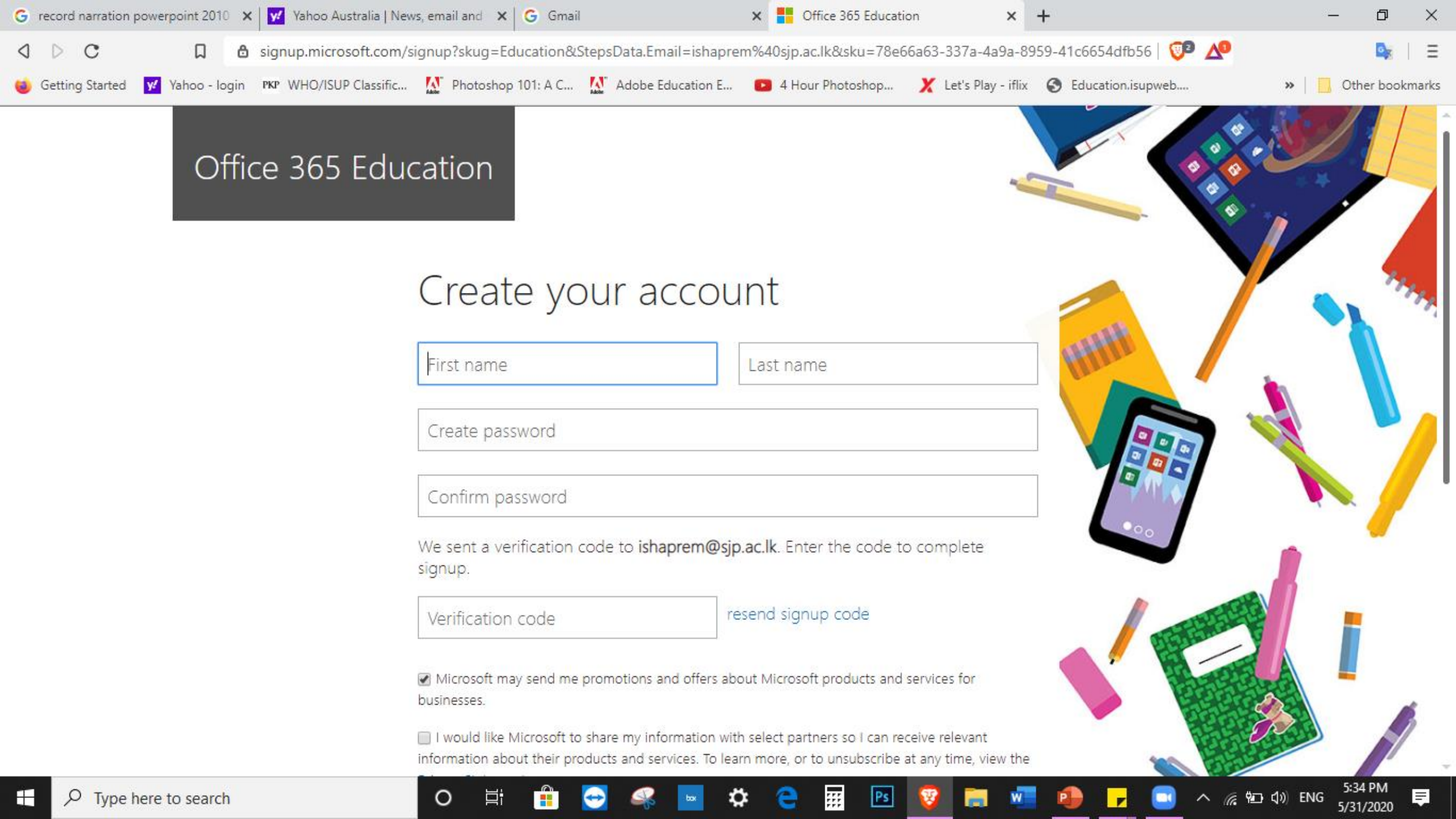

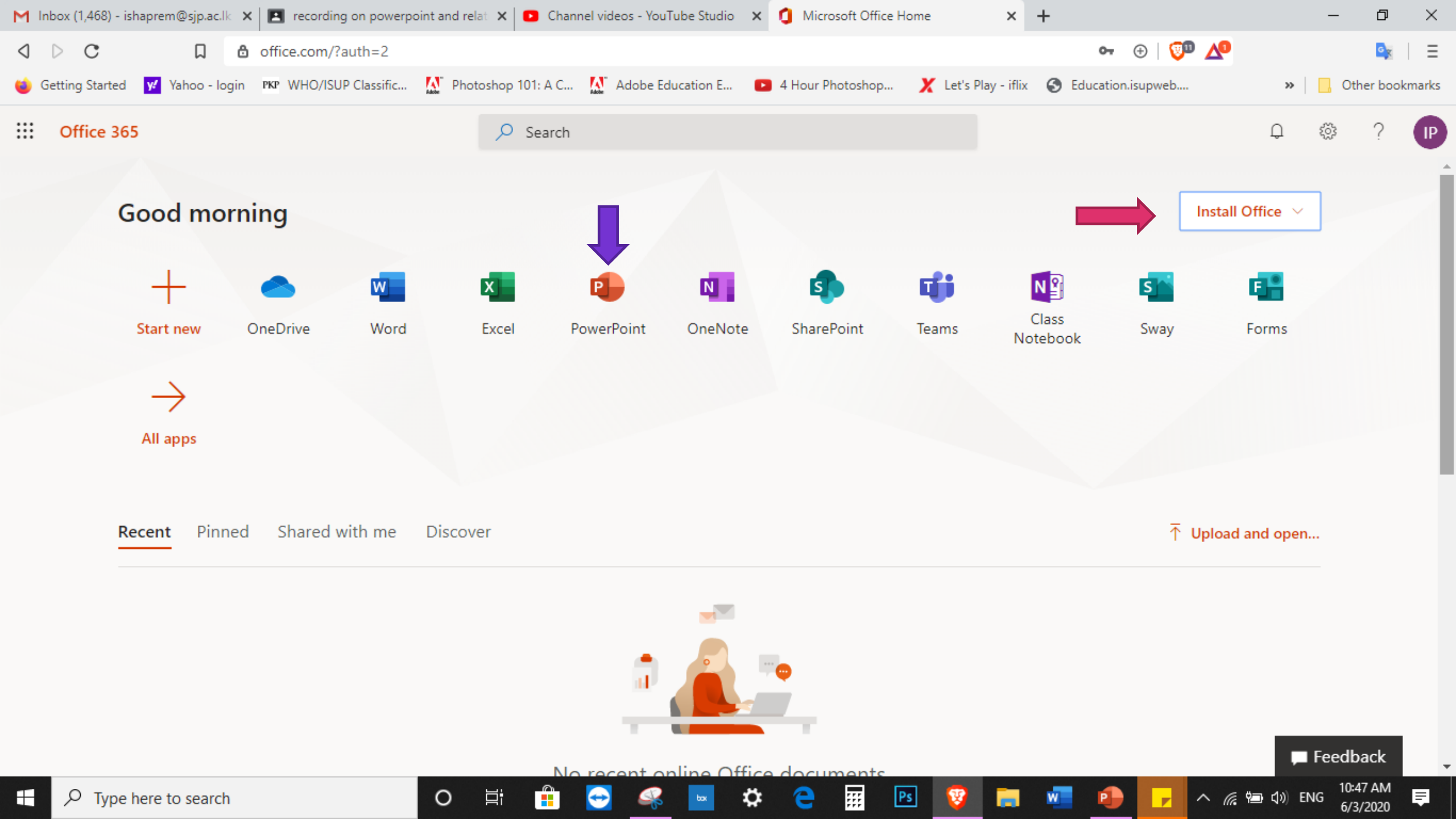

#### TIPS FOR VOICE RECORDING

- Recordings are added to the presentation on a per-slide basis to change a recording, you only have to re-record the affected slide or slides.
- You can rearrange the order of slides after recording.
- PowerPoint doesn't record audio or video during transitions between slides, so don't speak while advancing the slide.
  - Include a very tiny gap of silence at the beginning and the end of each slide to ensure that your voice doesn't get cut off while transitioning from one slide to the next.
- Your mouse-clicks, key-press sounds will be heard on recording, unless you use an external microphone close to your mouth
  - Tip minimise use of such clicks
- PREVIEW Before you get too far down the road of recording your presentation, make sure your audio and video sound and look the way you expect.

# DEMONSTRATION OF RECORDING ON PPT (OFFICE 365)

### A SIMPLE STEP-BY-STEP GUIDE TO RECORDING WITH PPT ON OFFICE 365

https://support.office.com/en-us/article/record-a-slide-showwith-narration-and-slide-timings-0b9502c6-5f6c-40ae-ble7e47d8741161c

> Google classroom Class code : 75mqvv2

# Including yourself on video

- Office 365 (paid version, on Windows)
- Others
  - a) Use Zoom
  - b) Use a video recorder (e.g. QuickTime on Mac), and record yourself over the ppt show\*
    - note it won't be easy to correct recording on each slide this way, needs to be done like a real lecture

### SOME FREE SCREEN RECORDER / VIDEO EDITOR SOFTWARE

- Activepresenter
- Screencast-o-matic
- Screencast.com
- Flashback express

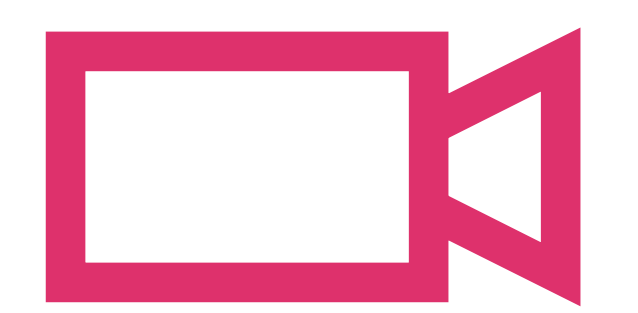

# SAVING YOUR RECORDED PPT AS VIDEO

#### FIRST – SAVE YOUR PRESENTATION AFTER RECORDING

- Save your (recorded) PowerPoint lecture as a presentation (.pptx or .ppt) file by clicking 'save'
- If you like, save it as a PowerPoint show too (.ppsx)

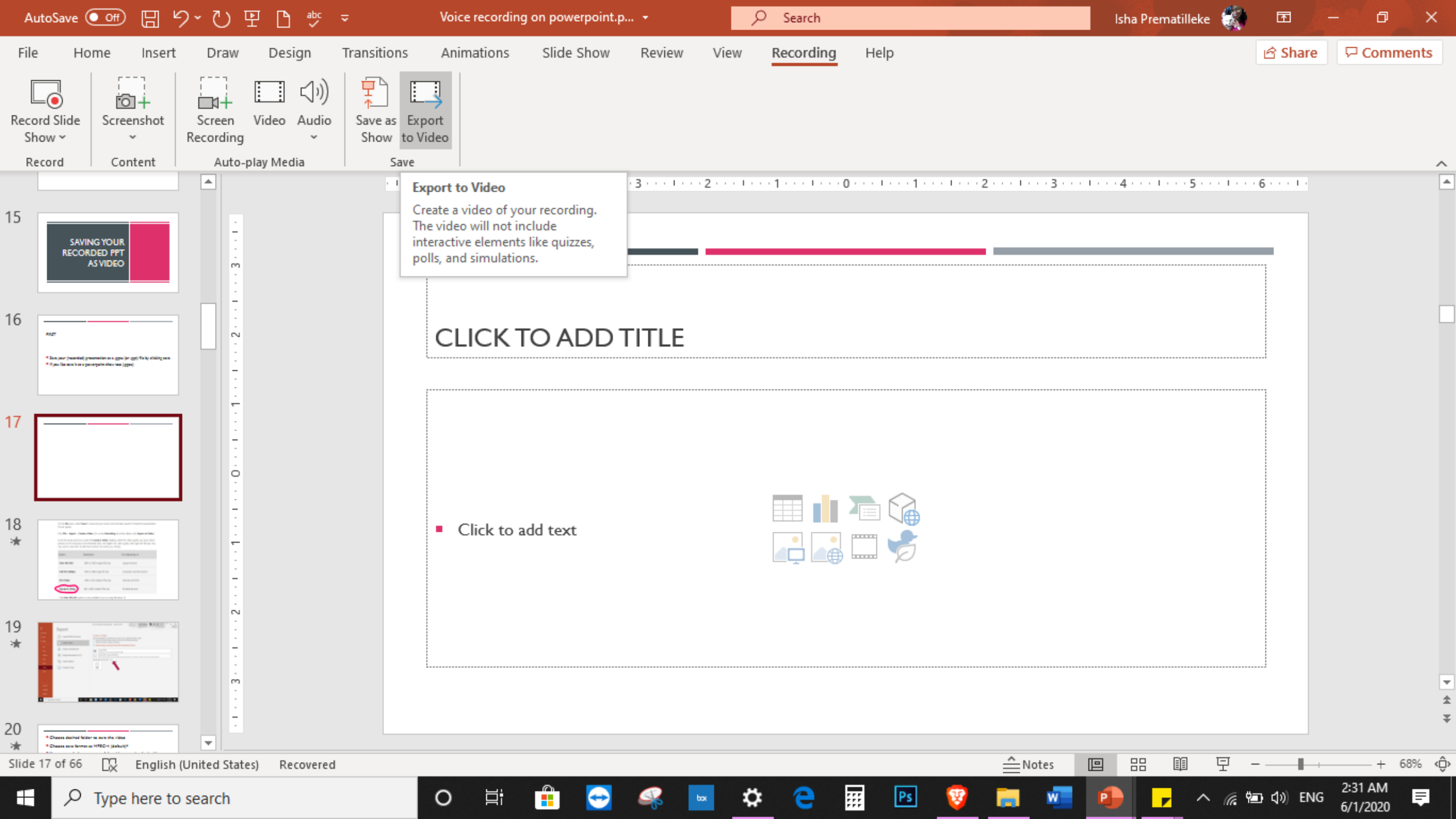

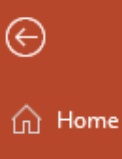

Export

Create PDF/XPS Document

Create an Animated GIF

Package Presentation for CD

0

Цi

Create a Video

Create Handouts

Change File Type

1

GIF

6

## 🖹 New

🗁 Open

Info

Save

Save As

Print

Share Export

Close

Account

Feedback

Options

Voice recording on powerpoint.pptx - Saved to this PC

#### Isha Prematilleke

#### o ×

۲

۲

#### Create a Video

Save your presentation as a video that you can burn to a disc, upload to the web, or email

- Includes all recorded timings, narrations, ink strokes, and laser pointer gestures
- Preserves animations, transitions, and media
- @ Get help burning your slide show video to DVD or uploading it to the web

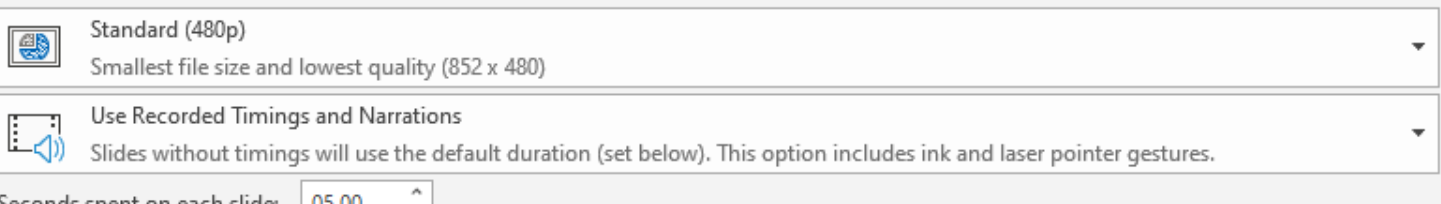

Seconds spent on each slide: 05.00

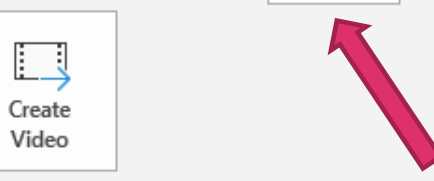

Ö.

:::

Ps

-

w

| Option          | Resolution                     | For displaying on       |
|-----------------|--------------------------------|-------------------------|
| Ultra HD (4K)*  | 3840 x 2160, largest file size | Large monitors          |
| Full HD (1080p) | 1920 x 1080, large file size   | Computer and HD screens |
| HD (720p)       | 1280 x 720, medium file size   | Internet and DVD        |
| Standard (480p) | 852 x 480, smallest file size  | Portable devices        |

\* The Ultra HD (4K) option is only available if you're using Windows 10.

- Choose desired folder to save the video
- Leave save format as MPEG-4 (default)
- The video creation process can take up to several hours depending on the length of the video and the complexity of the presentation

When you save as

will be MP4

MPEG-4 the file type

For a long video, until saving is done, make sure there is power supply and your machine won't shut down

### YOU CAN TRACK THE PROGRESS OF THE VIDEO CREATION BY LOOKING AT THE STATUS BAR AT THE BOTTOM OF YOUR SCREEN

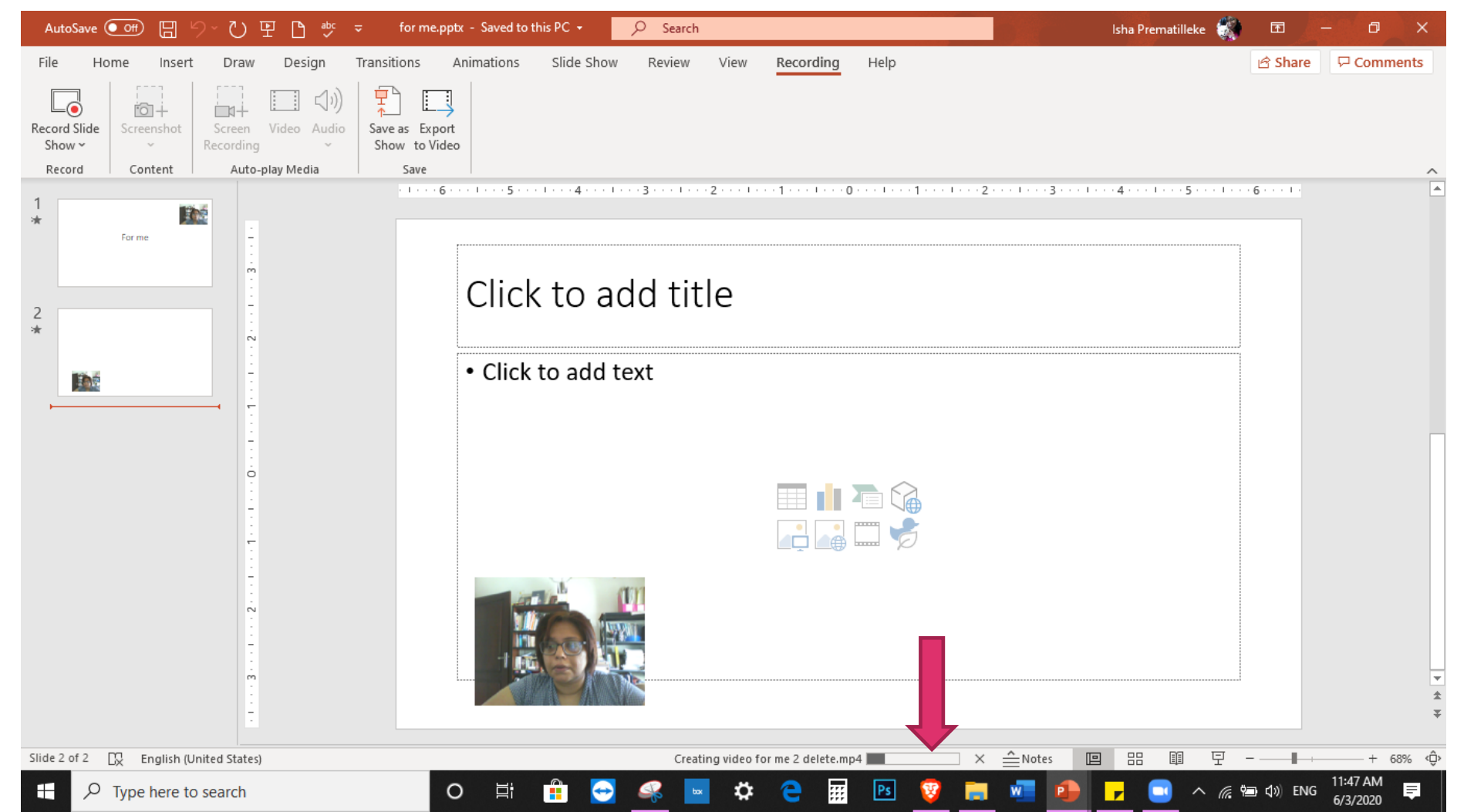

# DEMONSTRATION OF SAVING RECORDED PPT AS A VIDEO

## COMPRESSING THE VIDEO (REDUCING FILE SIZE)

- New LMS ≤ 200mb per file
- Videos get larger when they
  - are longer
  - contain videos embedded (including yourself)
  - contain many animations
- Format = .mp4

### METHODS TO REDUCE VIDEO SIZE

- YouTube\*
- Video compression software
  - Handbrake\*
  - Split presentation (before or after recording but before saving as a video file)

## USING YOUTUBE TO REDUCE VIDEO FILE SIZE

- You need to have a Gmail address
- That will give you a YouTube link
- By clicking on that, you will go to Youtube
- Then you need to create your own YouTube channel / account
- On normal Youtube account you can only upload a video that is 15 minutes long
- You need to VERIFY your Youtube account
  - Can upload a video that is 12 hours long or 128GB in size!

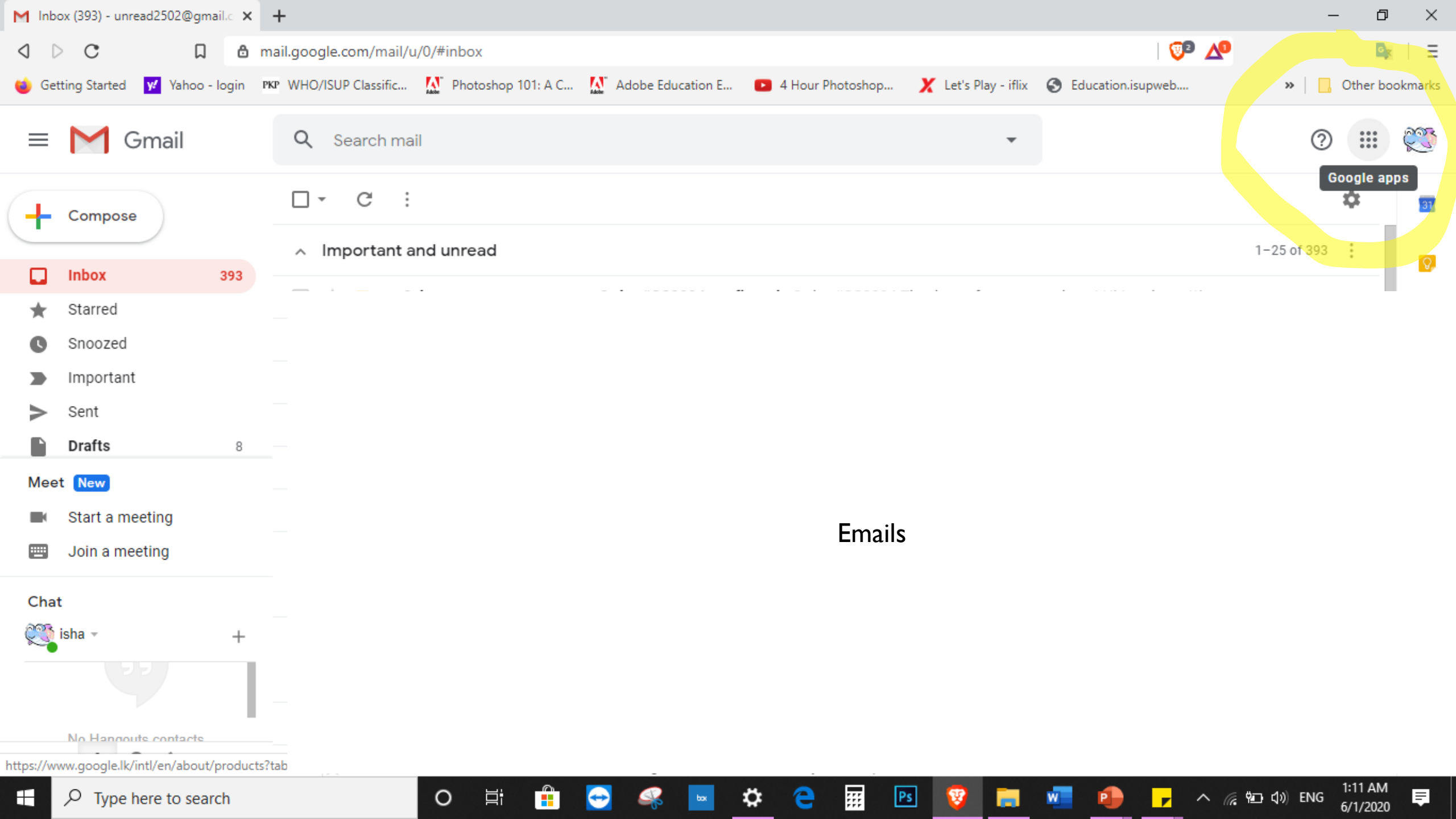

| M Ir            | nbox (109) - isha | aprem2010@gi | mai 🗙   | +                   |                         |                         |                            |                       |                                    | -                                      | o ×           |
|-----------------|-------------------|--------------|---------|---------------------|-------------------------|-------------------------|----------------------------|-----------------------|------------------------------------|----------------------------------------|---------------|
| $\triangleleft$ | ⊳ c               | Д            | ð n     | nail.google.com/m   | ail/u/0/#inbox          |                         |                            |                       | 🦁 🛆                                |                                        | 🚉   🗉         |
| 🍯 0             | Setting Started   | 💅 Yahoo -    | login P | KP WHO/ISUP Classif | ic 🚺 Photoshop 101: A C | M Adobe Education E     | 4 Hour Photoshop           | 🗶 Let's Play - iflix  | S Education.isupweb                | »   📙 Otł                              | bookmarks     |
| =               |                   | Smail        |         | Q Search            | mail                    |                         |                            | •                     |                                    | ?:                                     | . •           |
| 4               | Compose           | e            |         | □• C                | :                       |                         |                            |                       |                                    | \$                                     | 31            |
| _               |                   |              |         | ∧ Unread            |                         |                         |                            |                       |                                    | 1-25 of 109                            |               |
|                 | Starrad           |              | 109     |                     | Google                  | Security alert - New of | device signed in to ishap  | rem2010@gmail.co      | om Your Google Account was ju      | J 9:51 AM                              | -             |
| G               | Snoozed           |              |         |                     | Google                  | Help strengthen the     | security of your Google    | Account - Confirm y   | our recovery phone ishaprem2       | May 4                                  |               |
|                 | Important         | t            |         |                     | Dropbox                 | Your Dropbox has sto    | opped syncing - Hi isha,   | Your Dropbox is ful   | and is no longer syncing files.    | Mar 6                                  |               |
| >               | Sent              |              |         |                     | Dropbox                 | Your Dropbox is full a  | and no longer syncing -    | Hi isha, Your Dropbo  | ox is full and is no longer syncir | n Feb 28                               | +             |
| Me              | Drafts            |              | 7       |                     | Google                  | Learn more about ou     | r updated Terms of Serv    | vice - ishaprem2010   | @gmail.com We're improving o       | ) Feb 22                               |               |
|                 | Start a m         | eeting       |         |                     | Dropbox                 | Hi isha, your Dropbo    | x is full but we can help  | - Hi isha, Your Drop  | box is no longer syncing becau     | Feb 21                                 |               |
|                 | Join a me         | eting        |         |                     | Dropbox                 | Your Dropbox has sto    | opped syncing - Hi isha,   | Your Dropbox is full  | and is no longer syncing files.    | Feb 14                                 |               |
| Ch              | at                |              |         |                     | YouTube                 | Changes to YouTube      | 's Terms of Service - We   | 're updating our Ter  | ms of Service ("Terms") to imp     | r 11/9/19                              |               |
|                 | Isha 🗸            |              | +       |                     | Google                  | Help us protect you:    | Security advice from Go    | ogle - Confirm your   | recovery phoneishaprem2010.        | 10/28/19                               |               |
|                 | No rece           | ent chats    |         |                     | Google                  | Security alert - OneC   | alendar was granted acc    | ess to your Google    | Accountishaprem2010@gmail          | 10/21/19                               |               |
|                 | Start a           | new one      |         |                     | Google                  | Isha, got a new devic   | e? Review sign-in from     | Microsoft Edge on     | Windows - Hi Isha, You have jus    | S 10/21/19                             |               |
|                 | ÷ (               | D C.         |         |                     | Dilani, Isha 2          | Message to Renuka       | - Dear Isha,Hope all is we | ell with you. Writing | to ask a small favour of conve     | y 9/30/19                              | >             |
|                 | , ⊘ Туре          | here to sear | ch      |                     | O 🛱 🔒                   | 😔 🧟 🔤                   | 🌣 ڪ 🎹 🖻                    | s 🦁 🧰                 | 🐖 🗈 🦻 🗖 🦛                          | শ্⊒ ⊈») ENG <mark>10:09</mark><br>6/3/ | IAM<br>2020 ₽ |

| M Inb     | oox (109) - ishaprer | m2010@gn   | nai 🗙    | +                                               |                    |                        |                           |                             |                               |                  | – 0 ×             |
|-----------|----------------------|------------|----------|-------------------------------------------------|--------------------|------------------------|---------------------------|-----------------------------|-------------------------------|------------------|-------------------|
| 4         | C                    | Д          | ð n      | nail.google.com/mail/                           | /u/0/#inbox        |                        |                           |                             | <b>V</b>                      | 2 🔨              |                   |
| 🍯 Ge      | etting Started       | Yahoo - I  | login P  | WHO/ISUP Classific                              | Photoshop 101: A C | Adobe Education E      | 4 Hour Photoshop          | 🗶 Let's Play - iflix        | S Education.isupweb           | . »              | , Other bookmarks |
|           | M Gm                 | nail       |          | Q Search ma                                     | ail                |                        |                           | •                           |                               |                  | 0                 |
| +         | Compose              | )          |          | □· C                                            | •                  |                        |                           |                             |                               | C                |                   |
| _         |                      |            |          | ~ Unread                                        |                    |                        |                           |                             |                               |                  | <b>•</b>          |
| •         | Inbox<br>Starred     |            | 109      | □ ☆ ⊃ God                                       | ogle               | Security alert - New o | device signed in to ishap | rem2010@gmail.co            | m Your (                      | t Search         | Maps              |
| C         | Snoozed              |            |          | 🗌 📩 应 God                                       | ogle               | Help strengthen the    | security of your Google   | Account - Confirm ye        | our reco                      |                  | M                 |
|           | Important            |            |          | 🗌 🕁 Ď Dro                                       | opbox              | Your Dropbox has sto   | opped syncing - Hi isha,  | Your Dropbox is full        | and is n YouTub               | e Play           | Gmail             |
| >         | Sent<br>Drafts       |            | 7        | 🗌 🕁 Ď Dro                                       | opbox              | Your Dropbox is full a | and no longer syncing - I | Hi isha, Your Dropbo        | x is full                     |                  |                   |
| Mee       | et                   |            | 7        | 🗌 🕁 🗅 God                                       | ogle               | Learn more about ou    | r updated Terms of Serv   | <b>vice</b> - ishaprem2010( | @gmail. Meet                  | Contacts         | Drive             |
|           | Start a meeti        | ng         |          | 🗌 📩 应 Dro                                       | opbox              | Hi isha, your Dropbox  | k is full but we can help | - Hi isha, Your Dropb       | ox is no                      | _                |                   |
|           | Join a meetin        | ıg         |          | $\Box$ $\stackrel{\wedge}{\Join}$ $\supset$ Dro | opbox              | Your Dropbox has sto   | opped syncing - Hi isha,  | Your Dropbox is full        | and is n 31                   | GX               | - 📌 🛛             |
| Cha       | t                    |            |          | 🗌 📩 🗅 You                                       | uTube              | Changes to YouTube     | 's Terms of Service - We  | 're updating our Terr       | ns of Se Calenda              | ar Translate     | Photos            |
| 2         | Isha 👻               |            | +        | 🗌 📩 应 God                                       | ogle               | Help us protect you:   | Security advice from Go   | ogle - Confirm your         | recovery                      |                  |                   |
|           | No recent c          | hats       |          | 🗌 📩 应 God                                       | ogle               | Security alert - OneCa | alendar was granted acc   | ess to your Google /        | Accountishaprem201            | 0@gmail          | 10/21/19          |
|           | Start a new          | one        |          | 🗌 📩 应 Goo                                       | ogle               | Isha, got a new devic  | e? Review sign-in from    | Microsoft Edge on V         | <b>Vindows</b> - Hi Isha, You | ı have jus       | 10/21/19          |
| https://m | nyaccount.google.c   | :om/?utm_  | source=( | )GB&tab=mk&utm_med                              | lium=app 2         | Message to Renuka -    | Dear Isha,Hope all is we  | ell with you. Writing t     | o ask a small favour (        | of convey        | 9/30/19           |
|           | ✓ Type here          | e to searc | h        |                                                 | o 🛱 🔒              | 😔 🚅 🙀                  | ¥ 🤁 🏭 Ps                  | 🤨 📄 🚾                       |                               | ^ <i>(ii</i> 🗐 🕬 | 9:59 AM           |

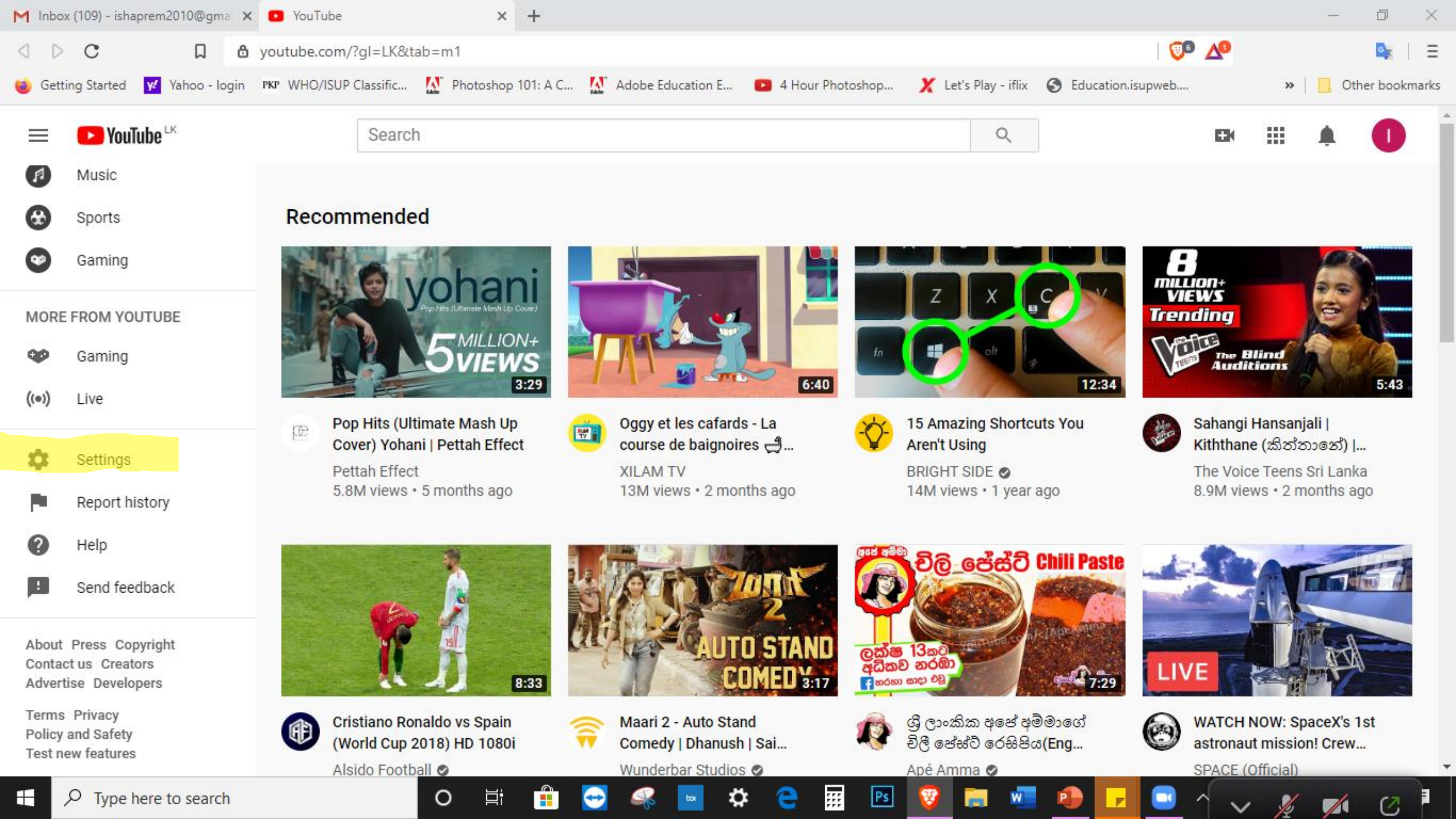

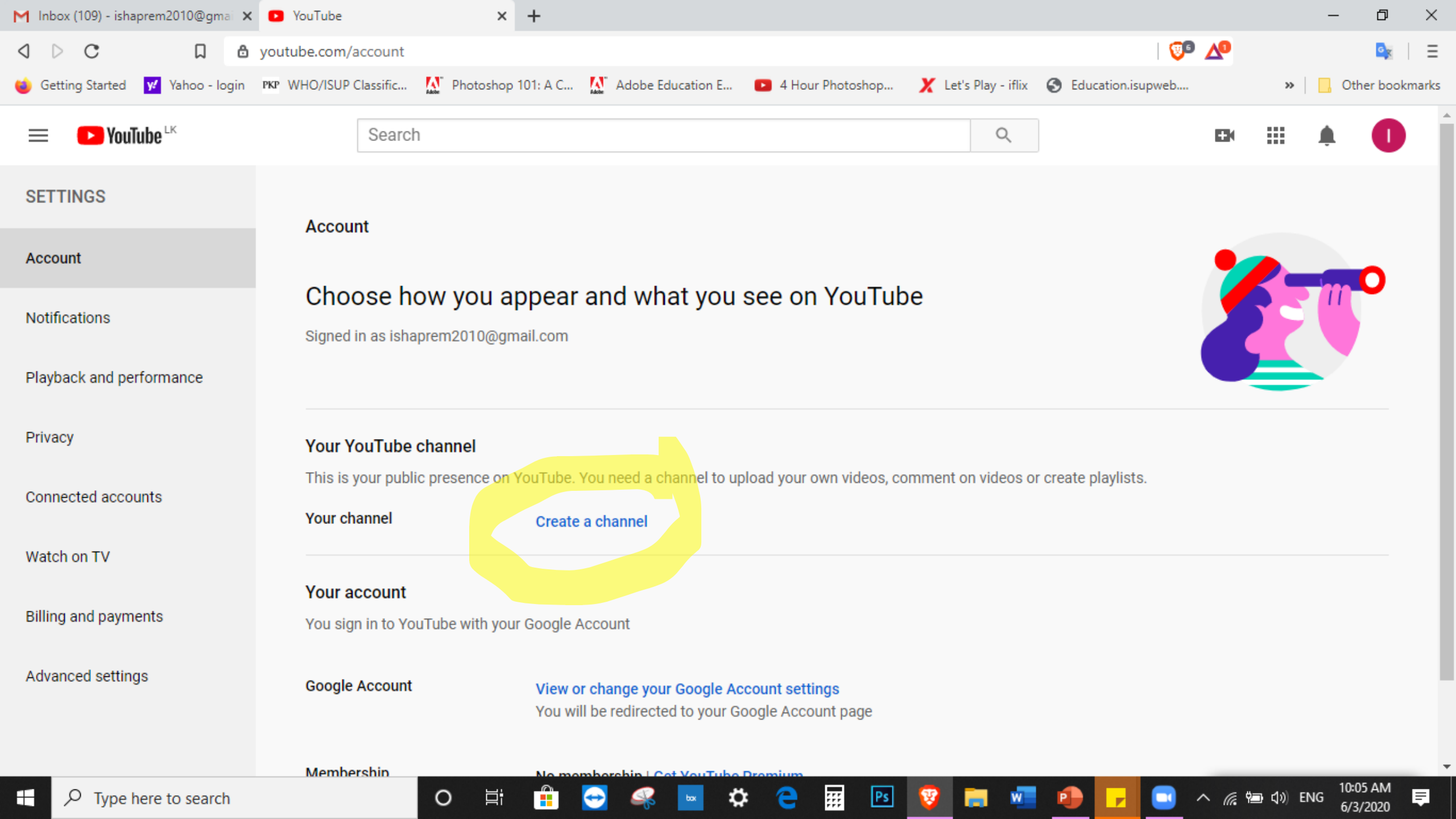

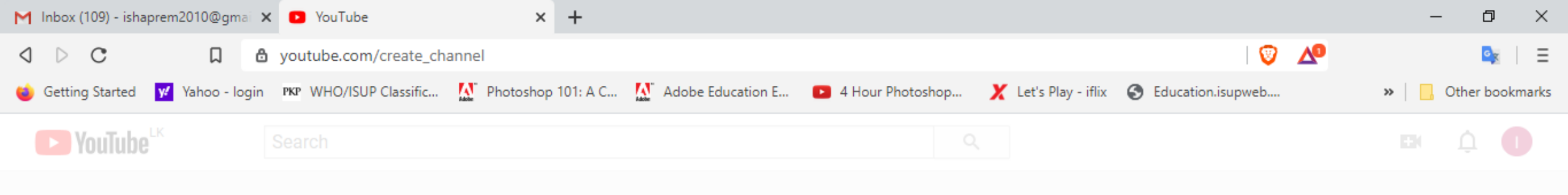

|                                                               | Use YouTube as                                                                                                    |  |
|---------------------------------------------------------------|----------------------------------------------------------------------------------------------------|--|
|                                                               | Isha Prematilleke                                                                                                    |  |
|                                                               | By clicking 'Create channel', you agree to YouTube's Terms of Service. Learn more<br>Changes that you make here may show up across Google services with content<br>that you create and share, and to people you interact with. Learn more<br>Use a business or other name |  |
|                                                               | CANCEL CREATE CHANNEL                                                                                                    |  |
| je: English (UK) 🔻 Location: Sri Lan                          | ka 🔻 Restricted Mode: Off 👻 🔀 History 🕜 Help                                                                                                    |  |
| ators Advertise Developers<br>Send feedback Test new features |                                                                                                    |  |

....

Ps

e

\$

w

-

8

-

25 new notifications

Ē

10:05 AM 6/3/2020

🔁 🔨 🌈 🖬 🕼 ENG

0

Ξī

⇔

**D** YouTube

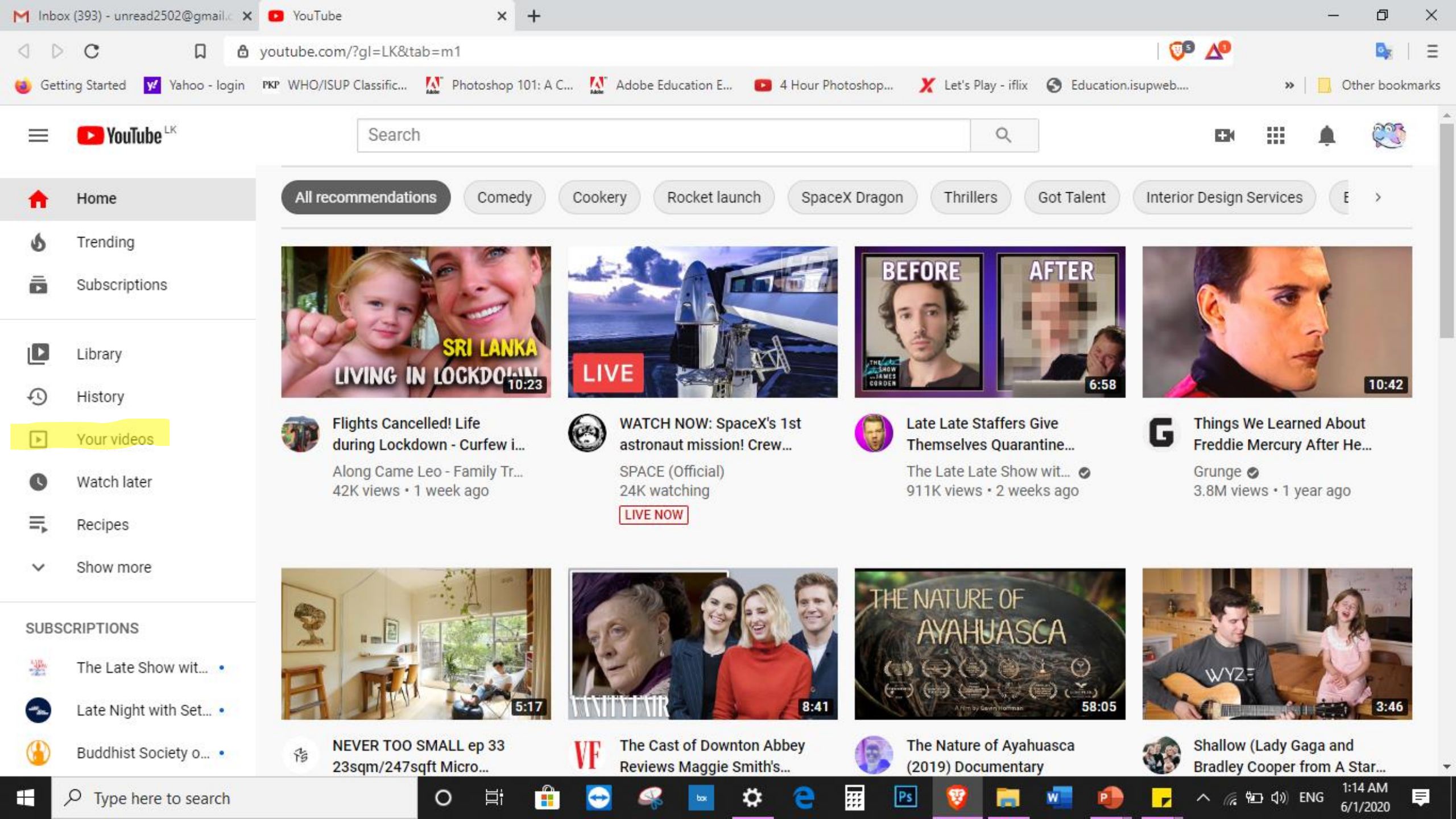

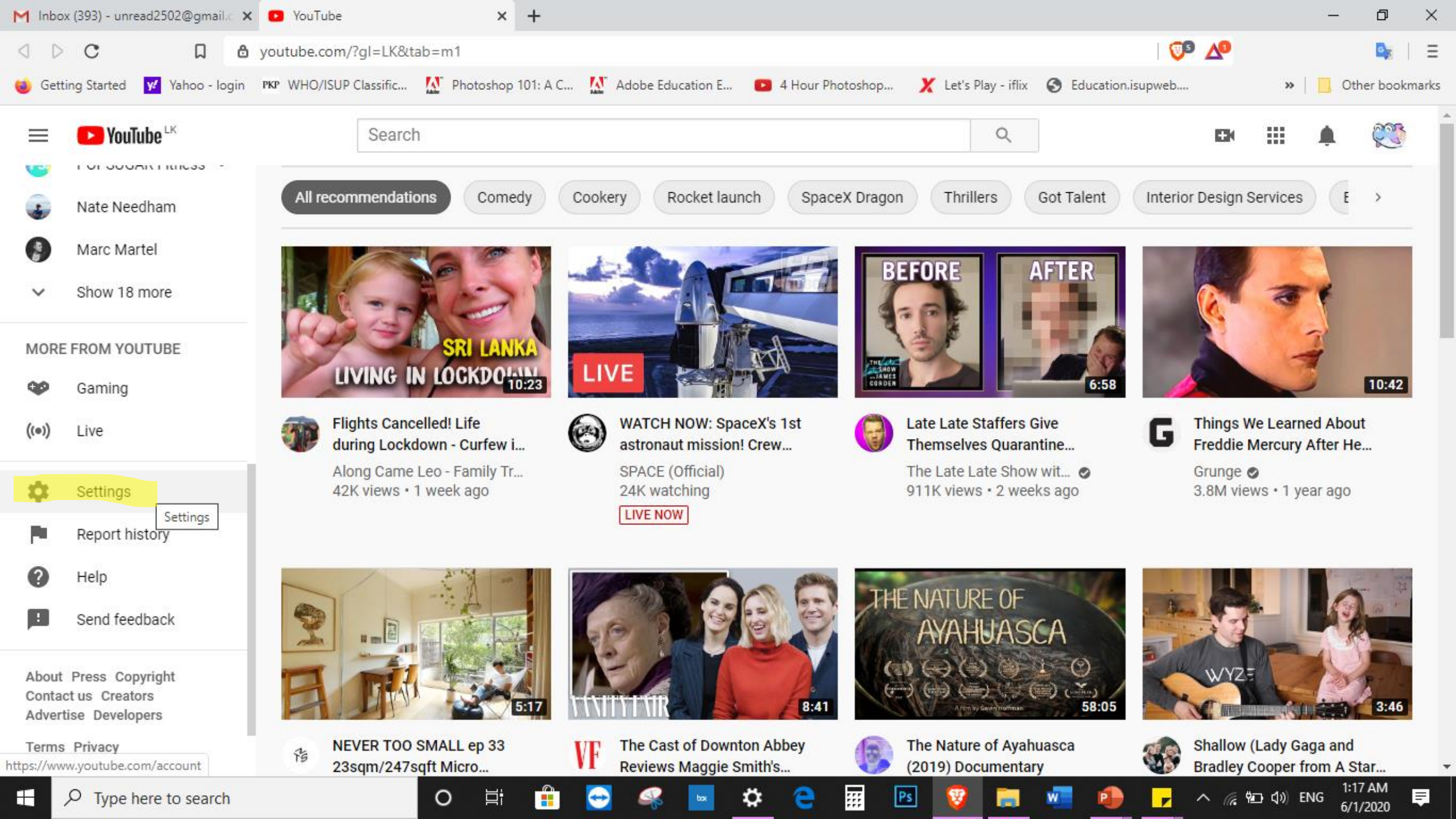

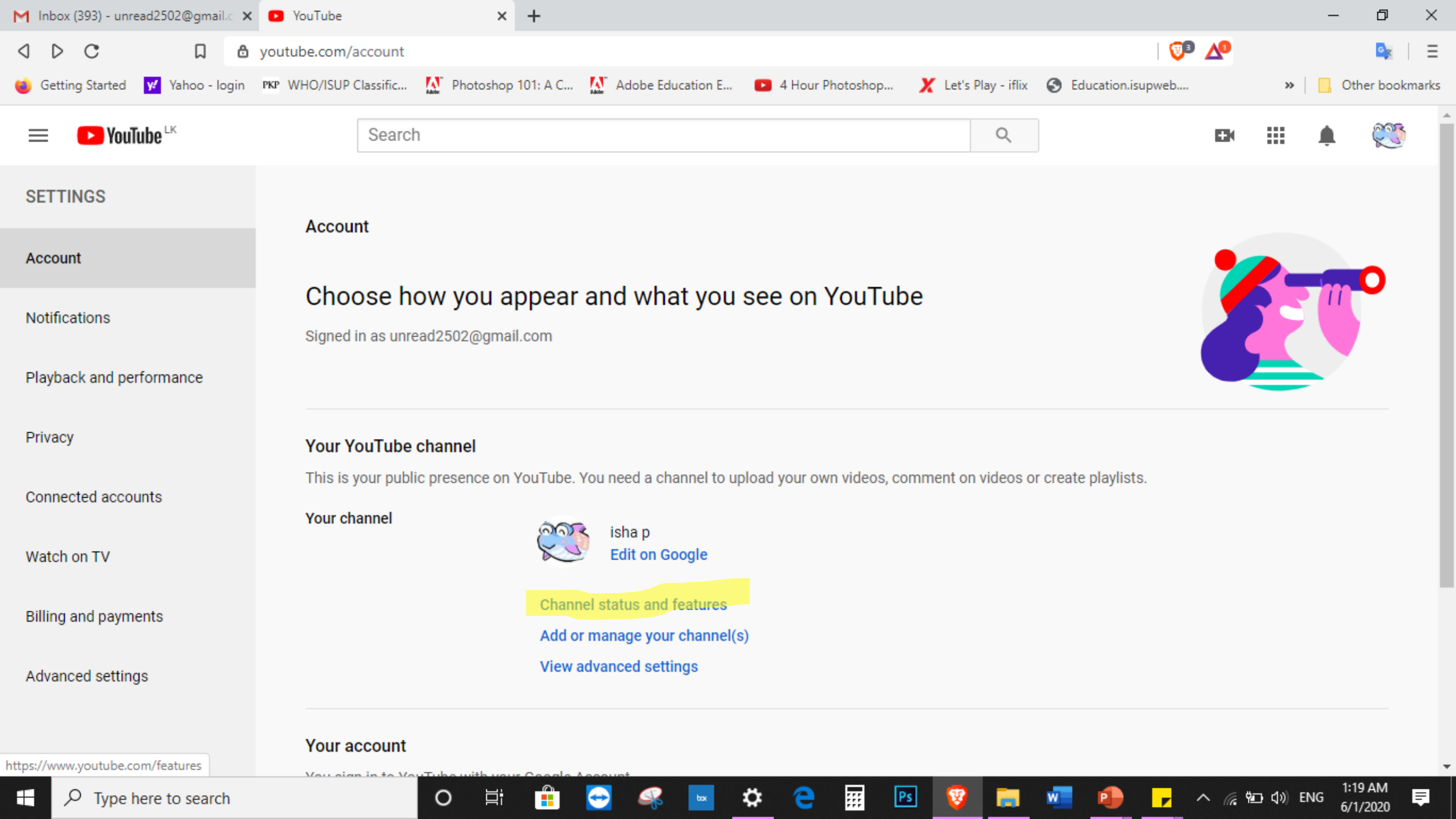

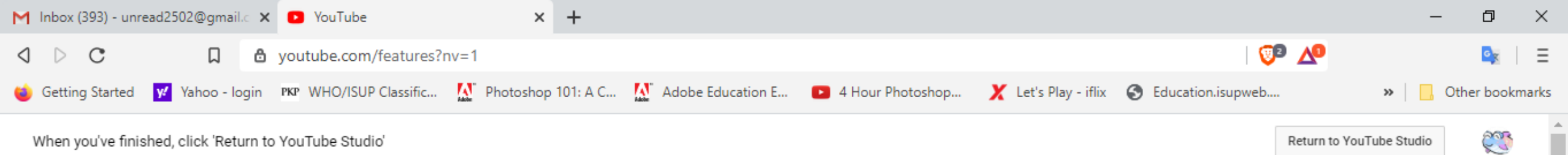

| When you've | finished, | click | 'Return to | o YouTu | be Studio' |
|-------------|-----------|-------|------------|---------|------------|
|-------------|-----------|-------|------------|---------|------------|

#### Status and Features

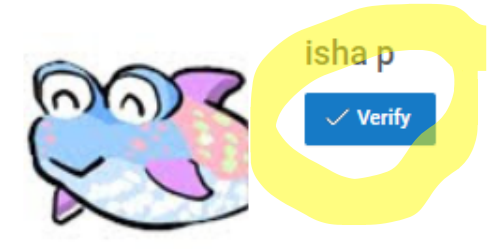

**Channel violations** 

0 of 3 Copyright strikes Your copyright violations are listed below. 0 of 3 Community Guidelines strikes You have 0 Community Guidelines strikes.

| Uploading<br>You can upload! <u>Learn more</u> | Monetisation<br>Become a partner through<br>monetisation by displaying ads on<br>your videos. <u>Learn more</u> | Live streaming<br>Lets you live stream. <u>Find out</u><br>more | Embed live streams<br>Your account isn't enabled for live<br>streaming. See the Live Streaming<br>feature status for more info. | Longer videos<br>Upload videos longer than 15<br>minutes. <u>Learn more</u> |                        |
|------------------------------------------------|----------------------------------------------------------------------------------------------------|-----------------------------------------------------------------|----------------------------------------------------------------------------------------------------|-----------------------------------------------------------------------------|------------------------|
| $ \mathcal{P} $ Type here to search            | O Ħ                                                                                                    | 🔒 😔 🦗 🗖                                                         | 🌣 🤮 📰 🖻 🦁                                                                                                    | 🚍 🖷 🕛 🔽 ^                                                                   | 🥠 🧌 (小)) ENG 1:19 AM 🌹 |
| M Inbox (393) - unread2502@gmail.c 🗙 💽 Account verification - YouTube 🗙 🕂                                                                                                    | - 0 ×                 |
|----------------------------------------------------------------------------------------------------|-----------------------|
| ↓    C    □    ▲ youtube.com/verify_phone_number?next_url=%2Ffeatures    ◎    ▲                                                                                                    |                       |
| 🗉 Getting Started 🗹 Yahoo - login 📭 WHO/ISUP Classific 🔝 Photoshop 101: A C 🔝 Adobe Education E 💽 4 Hour Photoshop 🗶 Let's Play - iflix 📀 Education.isupweb                                                                                                    | »   📙 Other bookmarks |
| Search Q                                                                                                    | 🛤 🗘 🥨 î               |
| Account verification (step 1 of 2)<br>Verifying your account by phone allows you to unlock additional features on YouTube, and helps us to make sure that you're a real YouTuber and not a robot. Learn more<br>Select your country<br>Sri Lanka<br>How should we deliver the verification code to you?<br>Call me with an automated voice message<br>Text me the verification code<br>Which language should we use to send you the verification code?<br>English (UK) change language<br>What is your phone number? |                       |
| For example: 071 234 5678                                                                                                    |                       |
| important, op to two accounts can be vermed per priorie number, per year.                                                                                                    |                       |

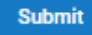

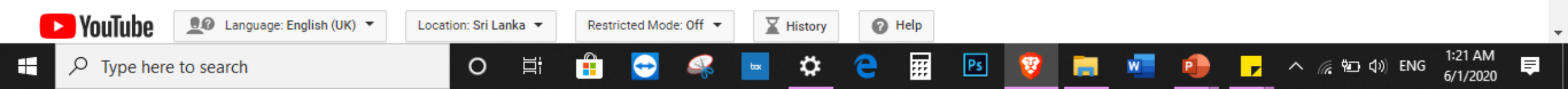

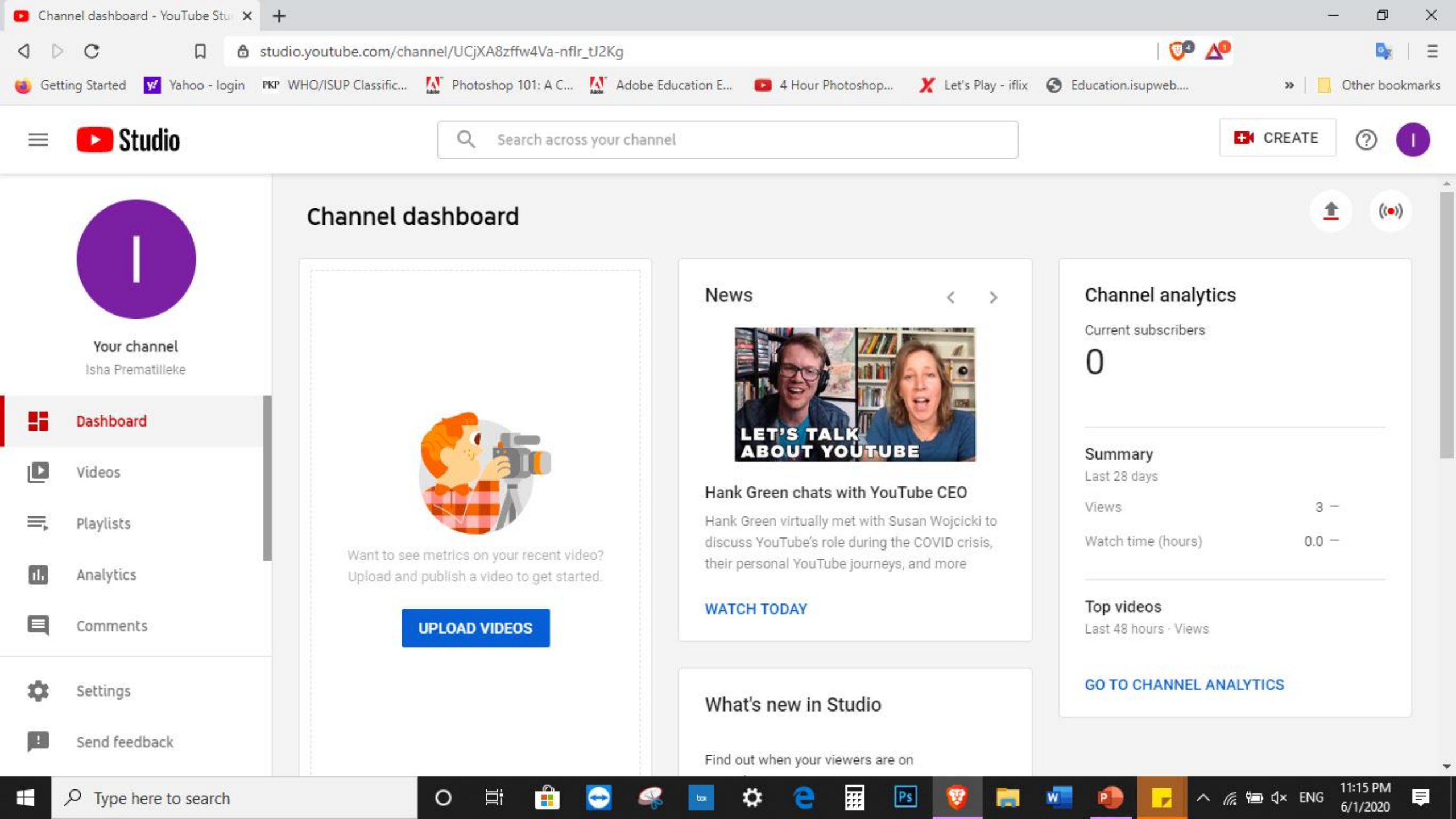

# DEMONSTRATION USING YOUTUBE FOR VIDEO COMPRESSION

https://support.google.com/youtube/troubleshooter/ 2888402?visit\_id=637267563314749006-610275633&rd=1

### Supported YouTube file formats

Note: Audio files, like MP3, WAV, or PCM files, can't be uploaded to YouTube. You can use video editing software ☑ to convert your audio file to a video.

If you're not sure which format to save your video as or are getting an "invalid file format" error message when you're uploading, make sure that you're using one of the following formats:

- .MOV.
- .MPEG4
- .MP4
- .AVI
- WMW.
- .MPEGPS
- .FLV
- 3GPP
- WebM
- DNxHR
- ProRes
- CineForm
- HEVC (h265)

If you're using a file format that's not listed above, use this troubleshooter to learn how to convert your file.

For more advanced information on file formats you can read through this article on encoding settings 🗹 .

Select the file format you'd like to convert

mswmm (Movie maker project file), .msdvd (DVD Maker project file), .wlmp (Movie maker project file)

.camproj (Camtasia project file)

imovieproject, .dvdproj (iDVD project file), .rcproject (iMovie project file)

- O .piv
- O Other

### INSTRUCTIONS ON HOW TO UPLOAD VIDEOS TO YOUTUBE

https://support.google.com/youtube/answer/57407?hl=en-GB

How many videos you can upload per day

 $\sim$ 

There's a limit to how many videos a channel can upload each day. If you get an error saying 'Upload limit reached' when trying to upload a video, try again in 24 hours.

Limits may vary by region or channel history. Copyright strikes do not affect how much you can upload, but Community Guidelines strikes do.

## UPLOADING A LECTURE WILL TAKE SOME TIME

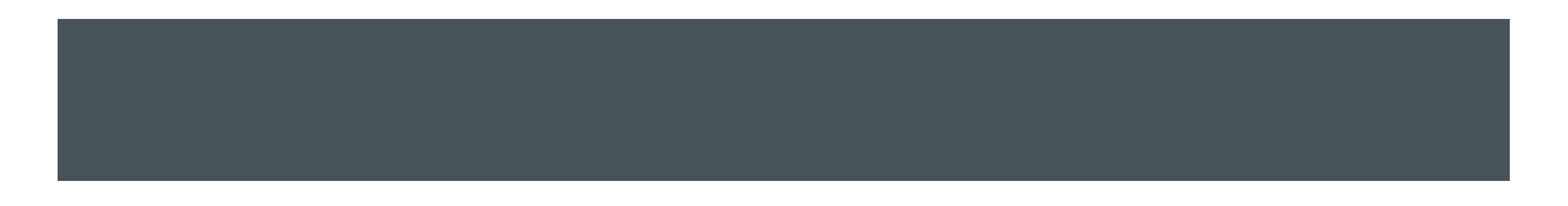

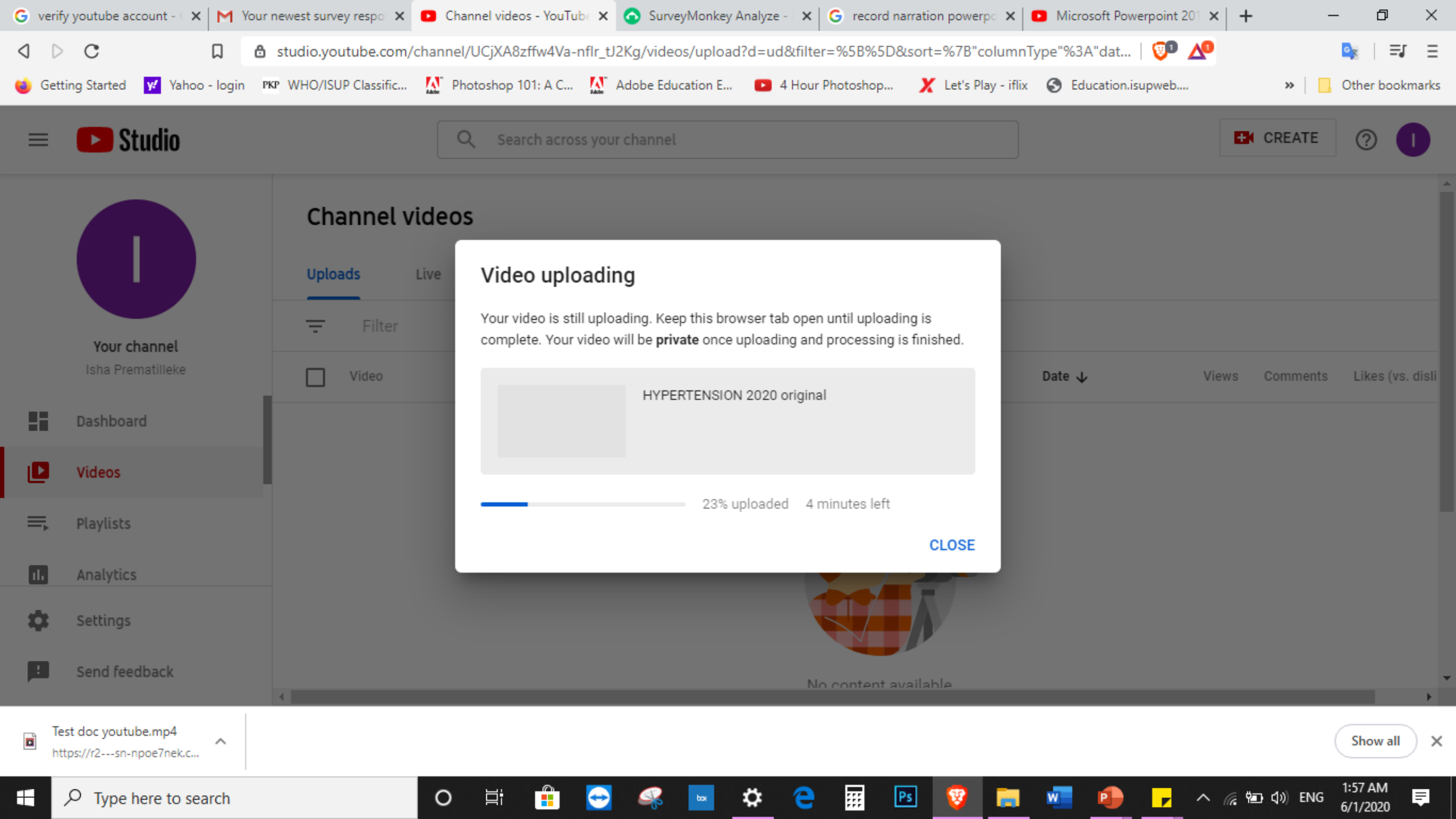

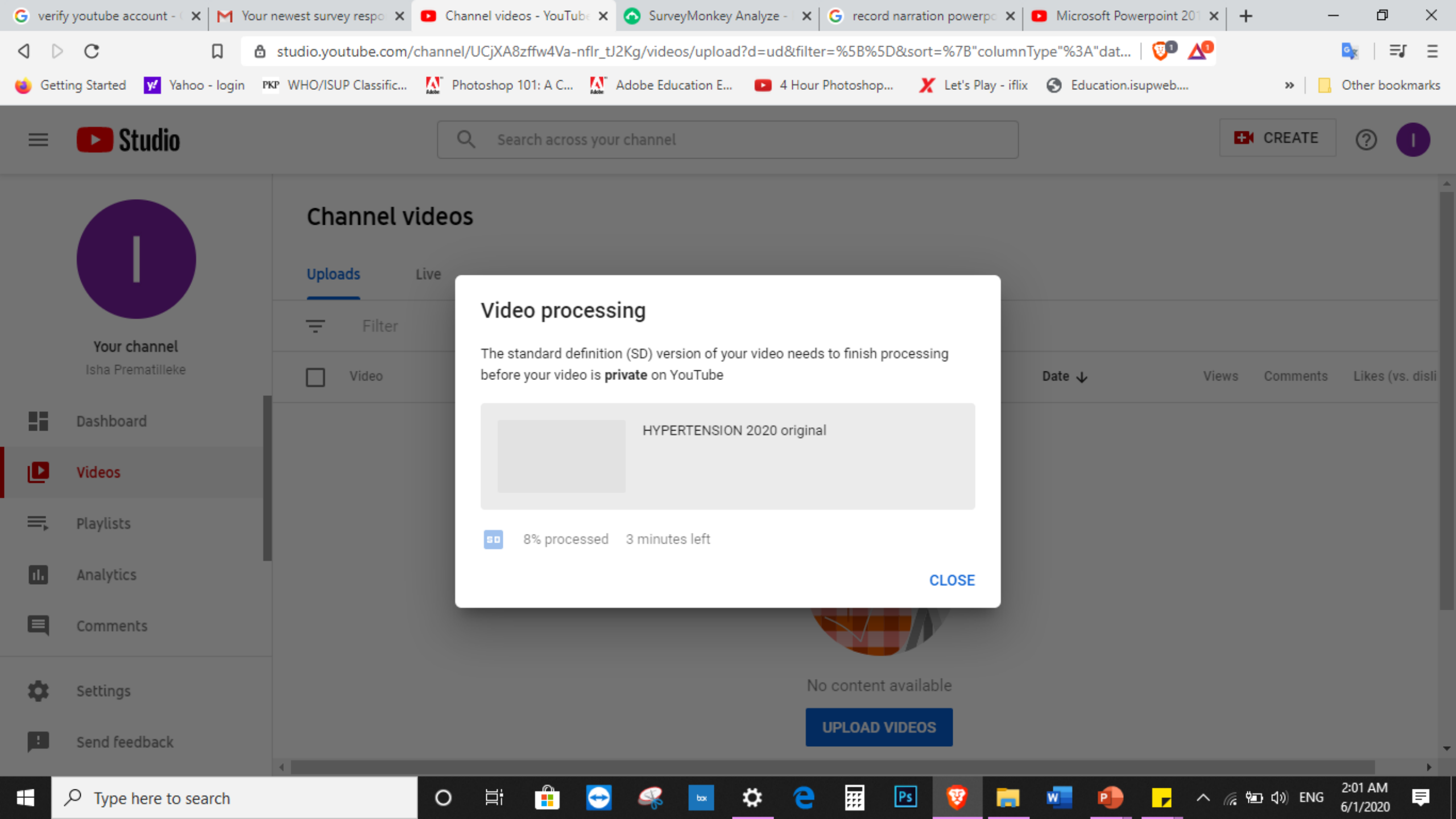

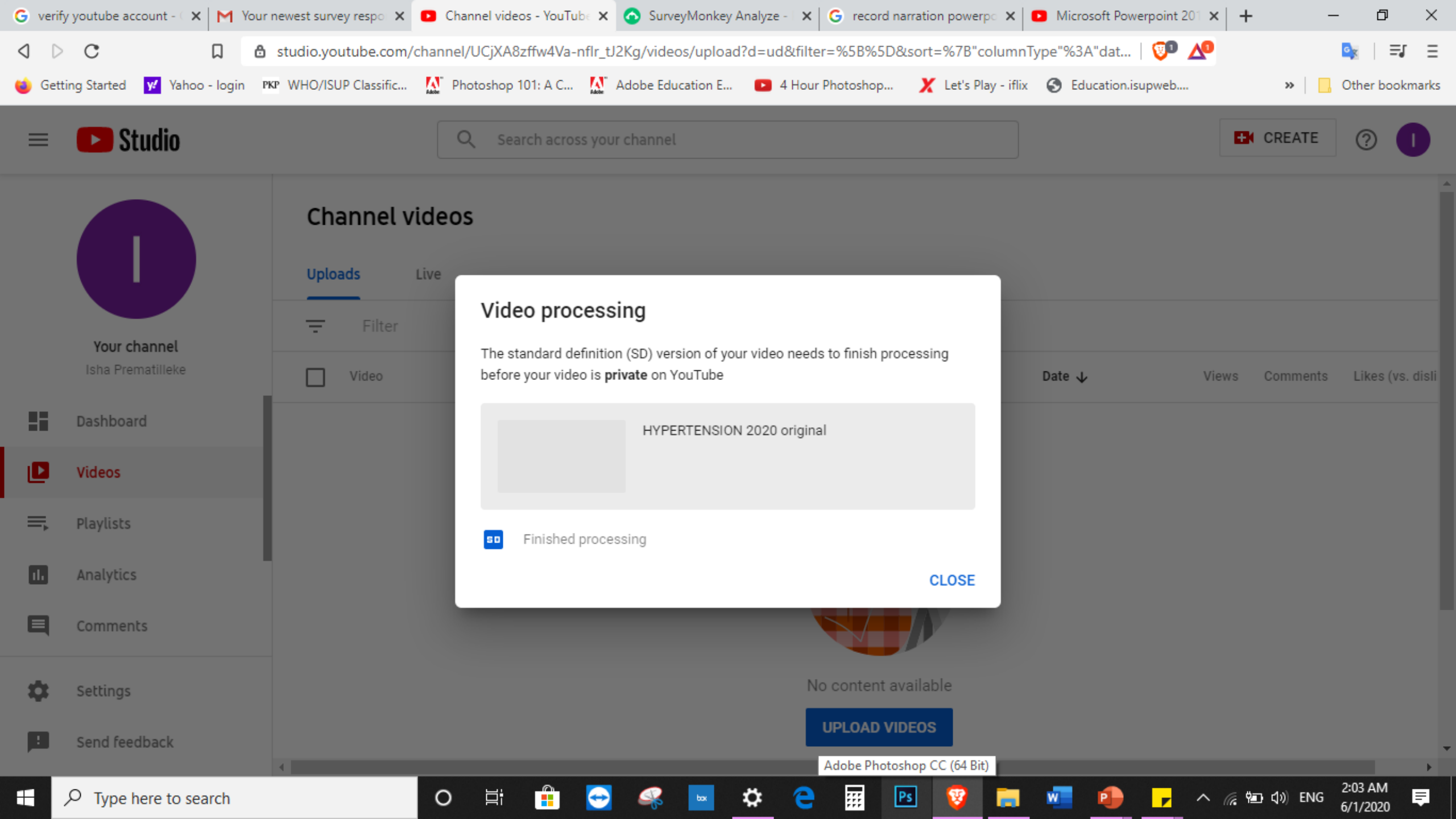

| G verif | fy youtube account - 🤇 🗙 🛛 Yo  | our newest surve | ey respo 🗙 💽 Ch       | annel videos - YouTu         | ibe 🗙 📀 SurveyMonkey     | Analyze - 🗙 🕒 G record | narration powerpo    | Microsoft Powerpoin    | nt 201 ×   + |                      | - 0 ×              |
|---------|--------------------------------|------------------|-----------------------|------------------------------|--------------------------|------------------------|----------------------|------------------------|--------------|----------------------|--------------------|
| ۵ ۵     | c a                            | 👌 studio.you     | utube.com/channe      | I/UCjXA8zffw4Va-             | nflr_tJ2Kg/videos/upload | l?filter=%5B%5D&sort=  | =%7B"columnType"%    | 3A"date"%2C"   🦁       | ▶ 🔨          |                      | 💁   🗐 🗉            |
| 🍯 Get   | ting Started 😾 Yahoo - login   | PKP WHO/ISU      | P Classific 🔉 Pl      | hotoshop 101: A C            | 🔝 Adobe Education E      | 4 Hour Photoshop.      | 🗶 Let's Play - iflix | S Education.isupwe     | b            | »   <mark> </mark> , | Other bookmarks    |
|         | 🕒 Studio                       |                  |                       | Q Search acros               | ss your channel          |                        |                      |                        | Ð            | CREATE               | 0                  |
|         |                                | Cha              | annel video           | S                            |                          |                        |                      |                        |              |                      |                    |
|         | Your channel                   | -                | Filter                |                              |                          |                        |                      |                        |              |                      |                    |
|         | Isha Prematilleke              |                  | Video                 |                              |                          | Visibility             | Restrictions         | Date 🗸                 | Views        | Comments             | Likes (vs. dislike |
|         | Dashboard                      |                  | Lashietas * Lashietas | HYPERTENSI<br>Add descriptio | ON 2020 original         | 🕅 Private              | None                 | 1 Jun 2020<br>Uploaded | 0            | 0                    |                    |
|         | Videos                         |                  | 35:3                  | 4                            |                          |                        |                      |                        |              |                      |                    |
| ≡,      | Playlists                      |                  |                       |                              |                          |                        | Rows per pag         | ge: 30 🔻 1             | -1 of 1      | < <                  | > >                |
| 11.     | Analytics                      | 1                |                       |                              |                          |                        |                      |                        |              |                      |                    |
| Ę       | Comments                       |                  |                       |                              |                          |                        |                      |                        |              |                      |                    |
| \$      | Settings                       |                  |                       |                              |                          |                        |                      |                        |              |                      |                    |
|         | Send feedback                  | 4                |                       |                              |                          |                        |                      |                        |              |                      |                    |
|         | ${\cal P}$ Type here to search |                  | 0                     | Ħ 💼                          | 😔 🥝 🖬                    | 🌣 😑 📰                  | Ps 🦁 🧮               | 🛛 🔹 ,                  | ^ (e \$      | ■ �) ENG             | 2:04 AM            |

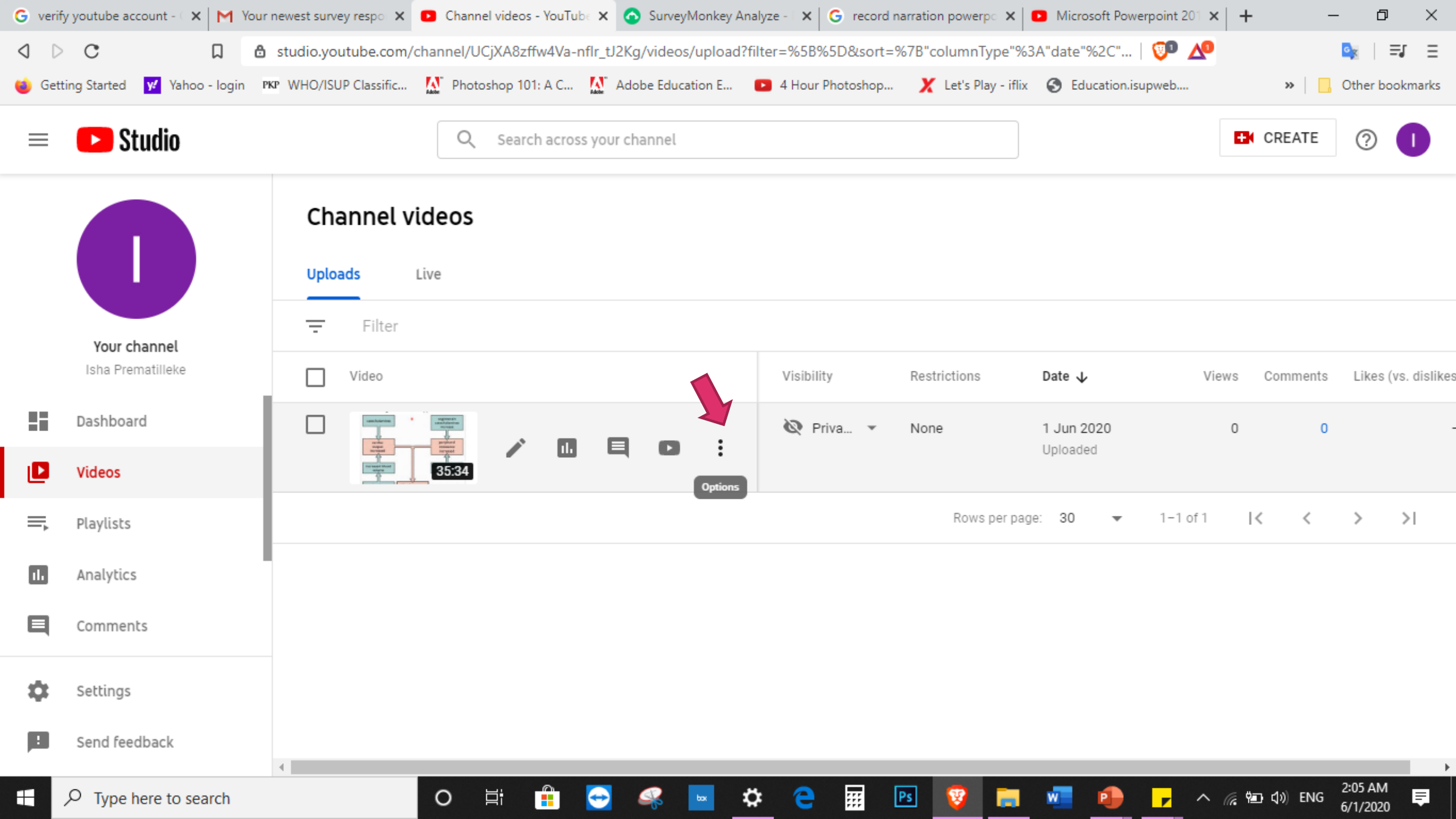

| G verif    | y youtube account - 🤇 🗙 🛛 📉 Yo | our newest survey respon | Channel videos - You | Tube 🗙 🙆 SurveyMonkey A    | analyze - 🗙 🔓 record n   | arration powerpo     | Microsoft Powerpoint 20 | ) × + -                                | - 0 ×              |
|------------|--------------------------------|--------------------------|----------------------|----------------------------|--------------------------|----------------------|-------------------------|----------------------------------------|--------------------|
| ۵ Þ        | C D                            | 🔒 studio.youtube.com/c   | channel/UCjXA8zffw4V | a-nflr_tJ2Kg/videos/upload | ?filter=%5B%5D&sort=%    | %7B"columnType"%3    | 3A"date"%2C"   😳 🛛      | ∆0                                     | 🚉   🗐 🗉            |
| 🍅 Gett     | ting Started 😾 Yahoo - login   | PKP WHO/ISUP Classific   | Photoshop 101: A C   | 🚺 Adobe Education E        | 4 Hour Photoshop         | 🗶 Let's Play - iflix | S Education.isupweb     | »                                      | Other bookmarks    |
|            | 🕒 Studio                       |                          | Q Search acr         | oss your channel           |                          |                      |                         | CREATE                                 | 0                  |
|            |                                | Channel vi               | <b>ideos</b><br>Live |                            |                          |                      |                         |                                        |                    |
|            | Your channel                   | - Filter                 |                      |                            |                          |                      |                         |                                        |                    |
|            | Isha Prematilleke              | Video                    |                      |                            | Visibility               | Restrictions         | Date 🗸                  | Views Comments                         | Likes (vs. dislike |
|            | Dashboard                      |                          | Edi                  | it title and description   | 🕅 Priva 🔻                | None                 | 1 Jun 2020<br>Uploaded  | 0 0                                    |                    |
|            | Videos                         |                          | 35:34 🦿 Ge           | t shareable link           |                          |                      |                         |                                        |                    |
| ≡,         | Playlists                      | 1                        | <b>₩</b> € Pro       | omote 🛛                    |                          | Rows per pag         | je: 30 ▼ 1-1 c          | of 1   < <                             | > >                |
| ıl.        | Analytics                      |                          | ± Do<br>∎ De         | wnload<br>lete forever     |                          |                      |                         |                                        |                    |
| E          | Comments                       |                          |                      |                            |                          |                      |                         |                                        |                    |
| ф          | Settings                       |                          |                      |                            |                          |                      |                         |                                        |                    |
| :          | Send feedback                  |                          |                      |                            |                          |                      |                         |                                        |                    |
| https://ww | w.youtube.com/download_my_vic  | leo?v=JERZo_yL3SU&t=QUFF | LUhqbHpqVkpjcXJqWWZ  | ZNDdoWktIUVIDRGpxYWpQd3:   | dBQ3Jtc0trVW5GYVFzS2JEaU | J1Mc1E2SWZrSnZFdUtil | UzdxQ3VISDI4SXh2WUt4Vm  | ለOMi1HSVdRcGw5dlR4bi(<br>^ 🦟 🖭 ሲ») ENG | 2:05 AM            |

### Fibrinoid necrosis (necrotizing arteriolitis)

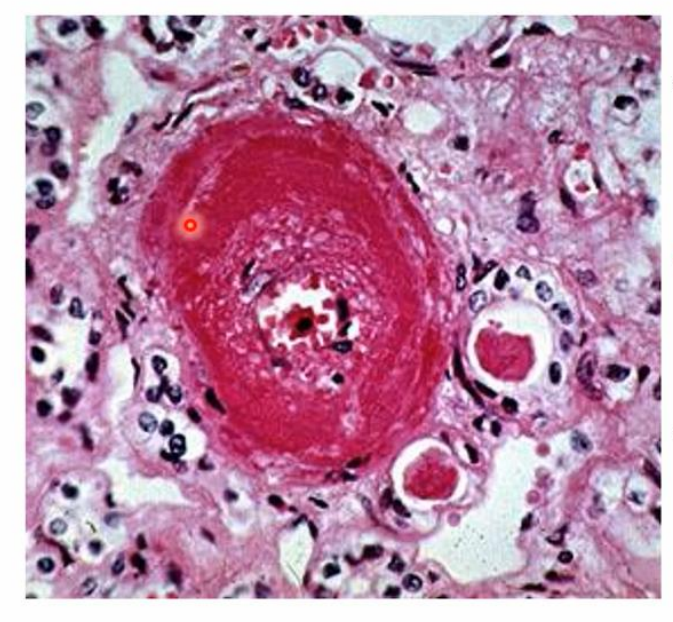

- Characteristic change in malignant hypertension
- Eosinophilic granular
  change in vessel
  walls, eg. renal
- Due to vessel wall necrosis with fibrin deposition

### Fibrinoid necrosis (necrotizing arteriolitis)

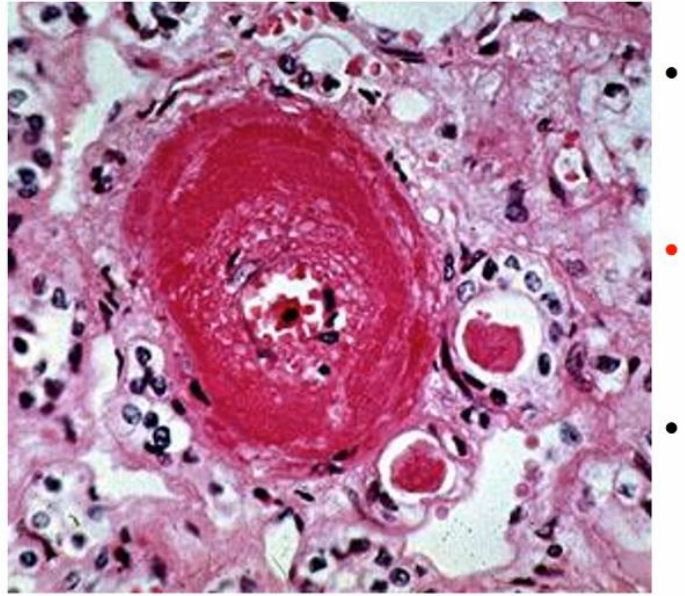

 Characteristic change in malignant hypertension

- Eosinophilic granular change in vessel walls, eg. renal
- Due to vessel wall necrosis with fibrin deposition

41

2020 MBBS

### **VIDEO FILE 218 MB**

41

2020 MBBS

**VIDEO FILE 40.9 MB** 

# BEFORE COMPRESSION ON YOUTUBE AND AFTER

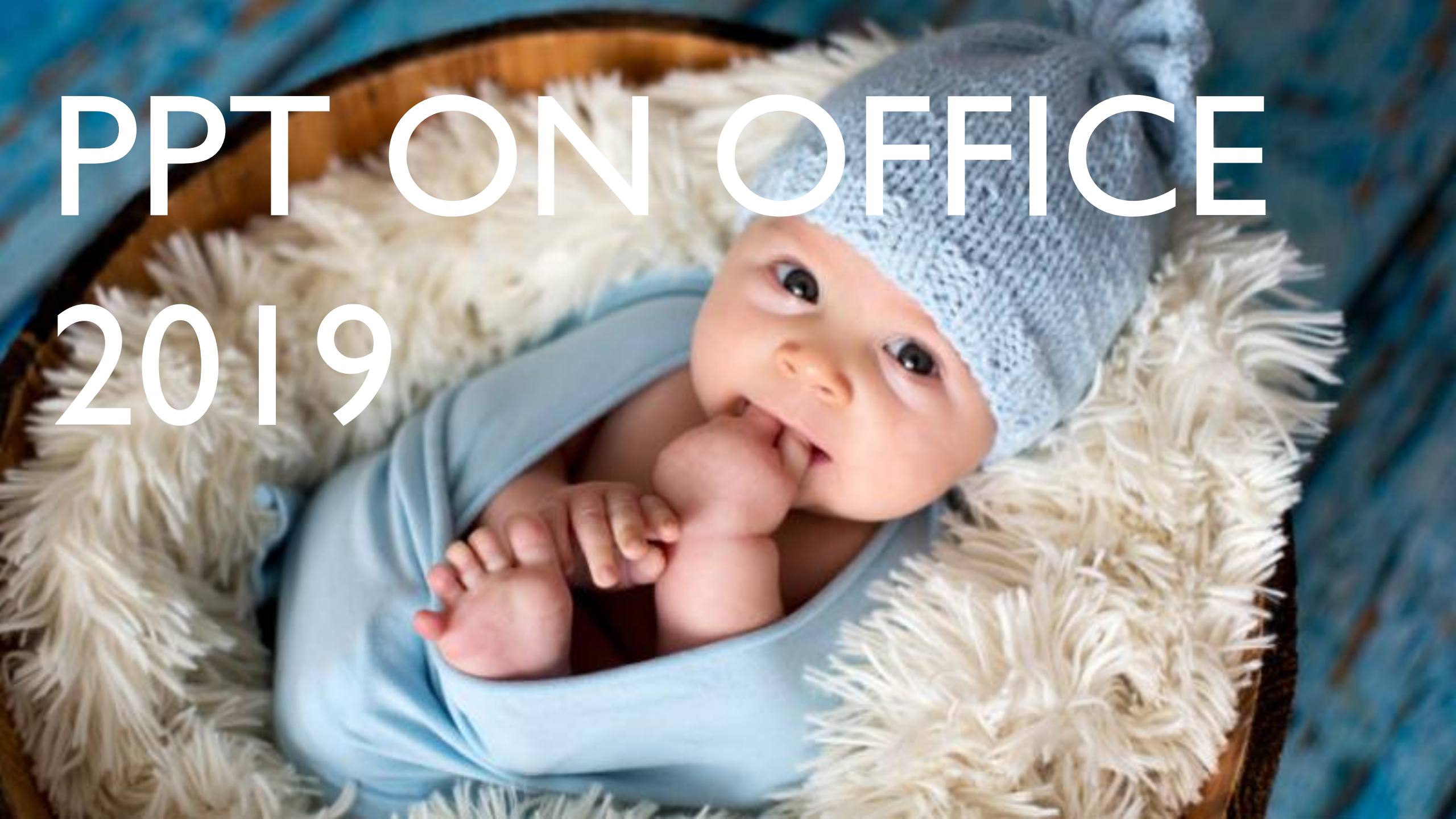

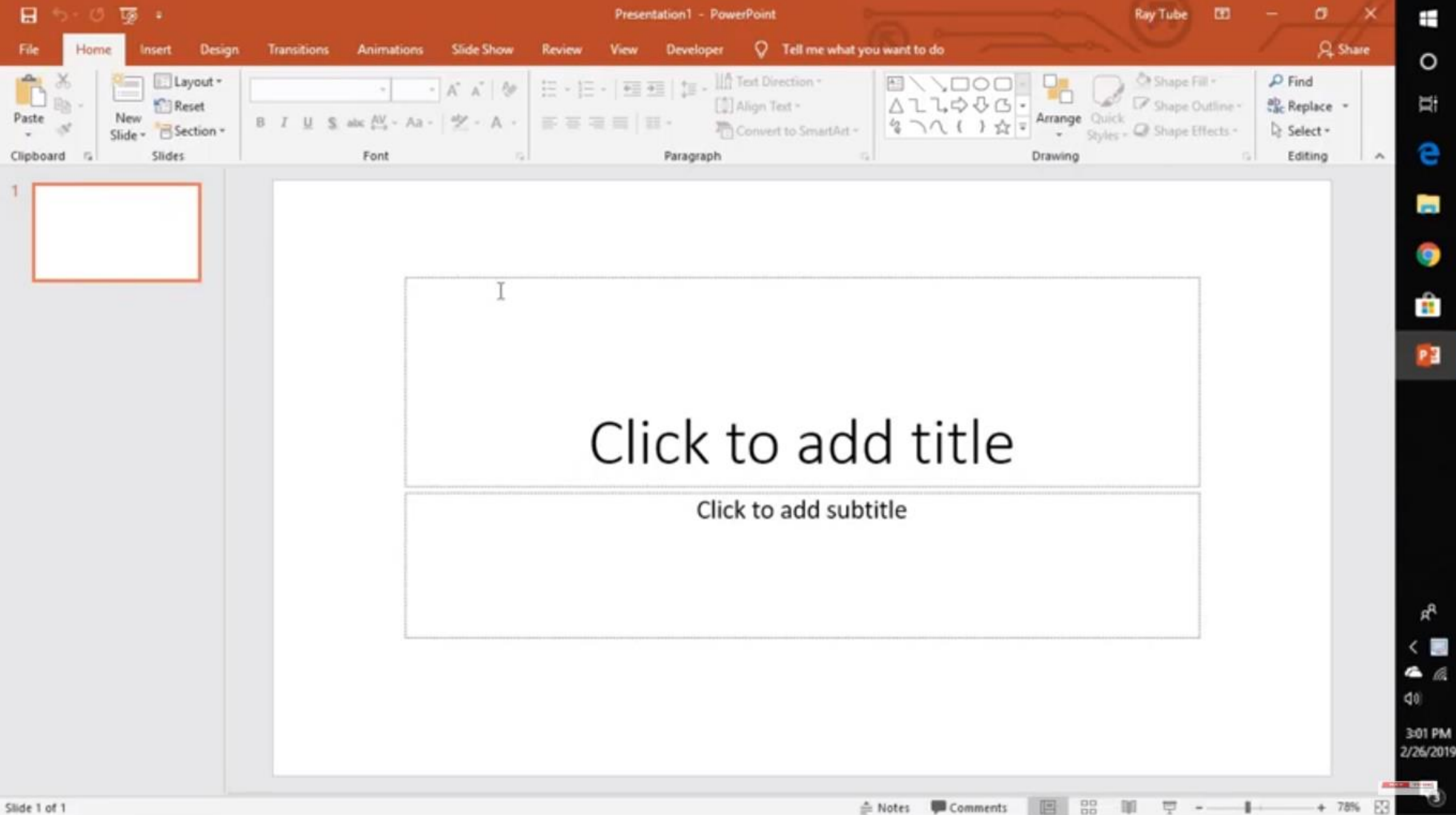

## HOW TO ENABLE RECORDING TAB IN POWERPOINT 2019

Open

Info

New

Open

Save

Print

Share

Export

Close

Account

Feedback

Option

3 Zip and

Save As

| 6       | OneDrive - Personal<br>raytubevideos@hotmail.com |  |
|---------|--------------------------------------------------|--|
| Other I | ocations                                         |  |
| þ       | This PC                                          |  |
| ۲       | Add a Place                                      |  |
| -       | Browse                                           |  |
|         |                                                  |  |

#### Presentations Folders

You haven't opened any presentations recently. Pick a place to browse for a presentation.

? - 0 X

Ð

0

11

e

1

9

.

PE

RR

<

4 @ 00

2/26/2019

15

:----

.

Ray Tube

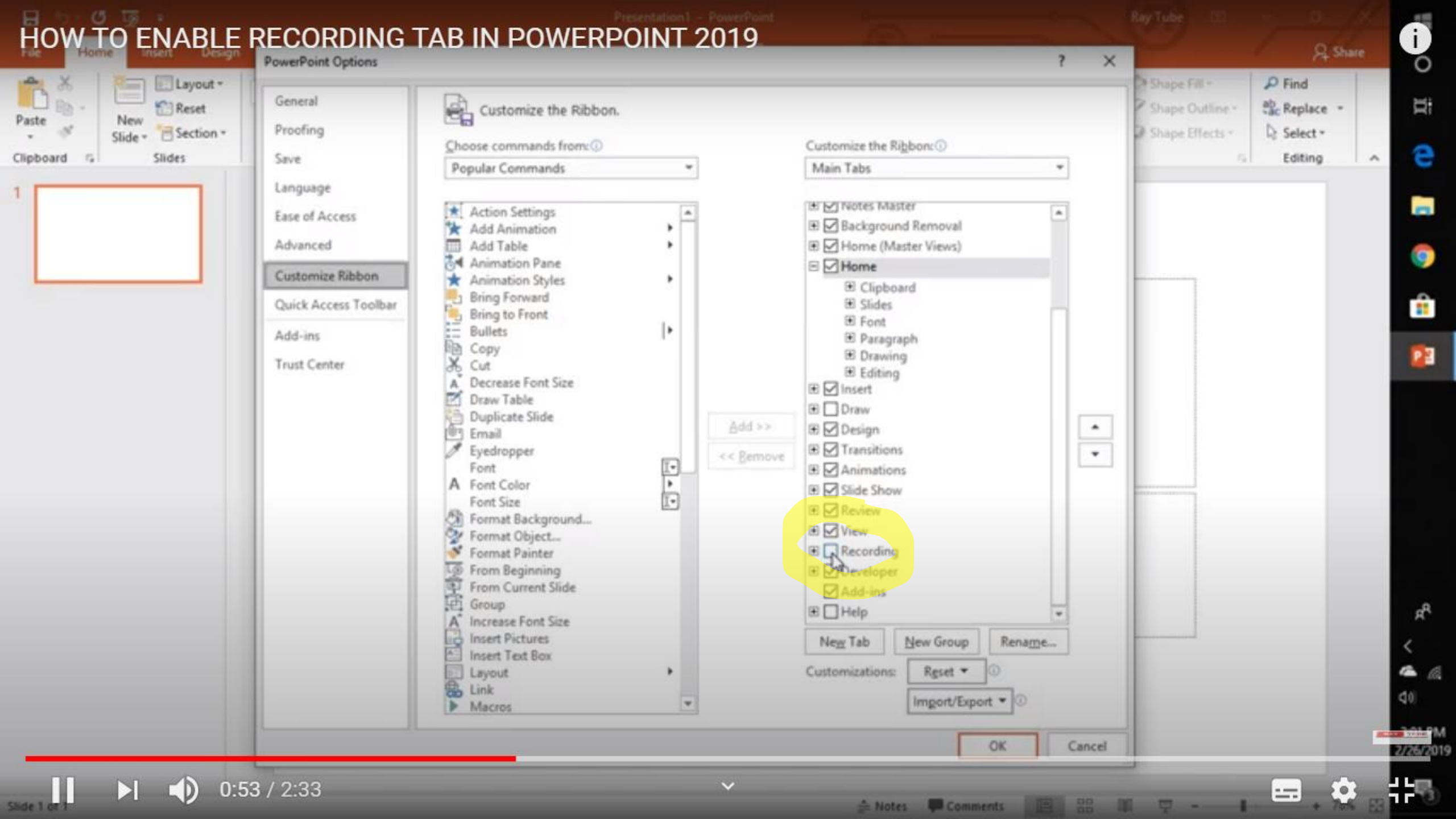

0:53 / 2:33

-----

A Notes Comments III 20 III 9

TR

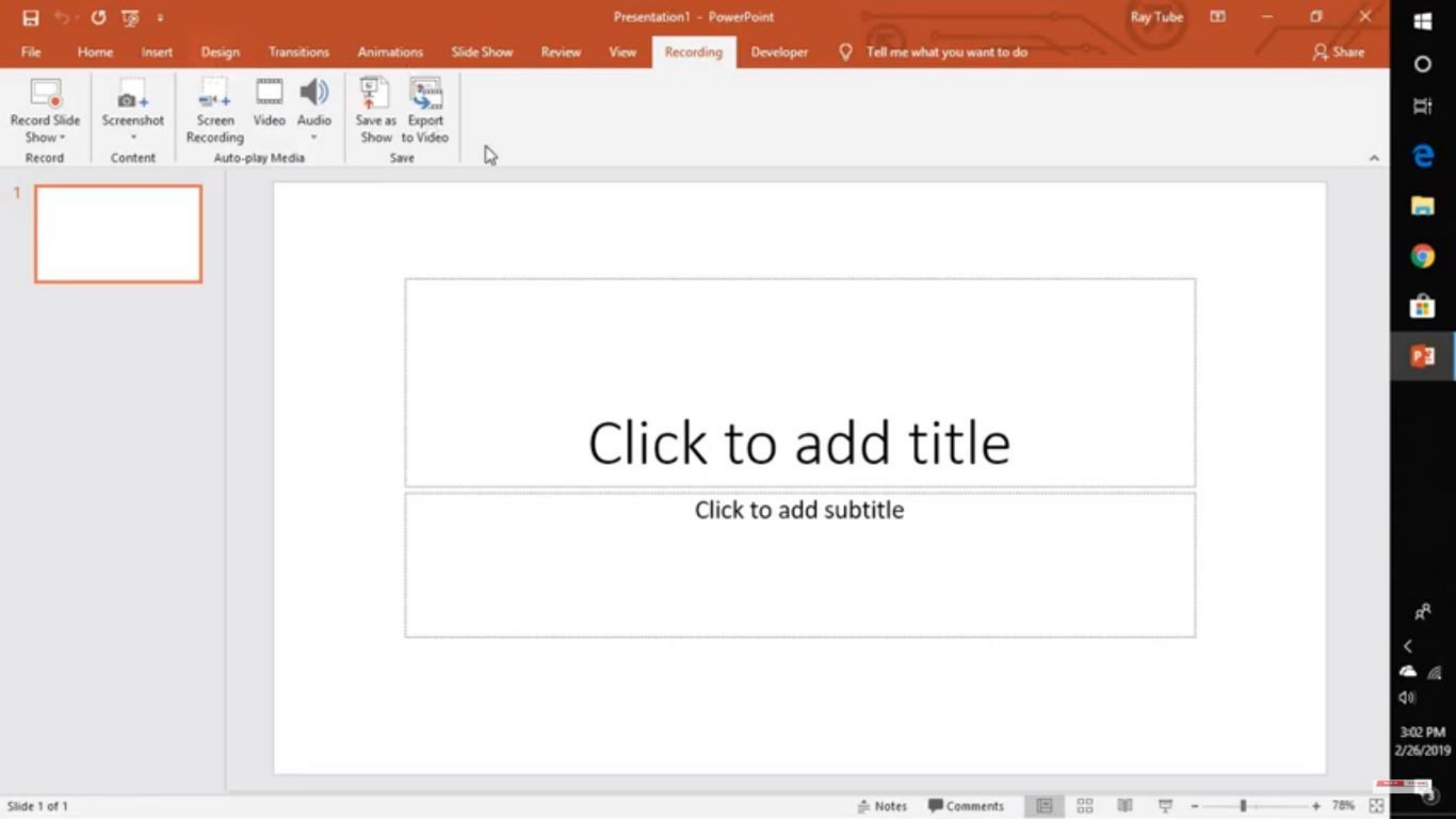

Facilities available on OLDER versions of PowerPoint

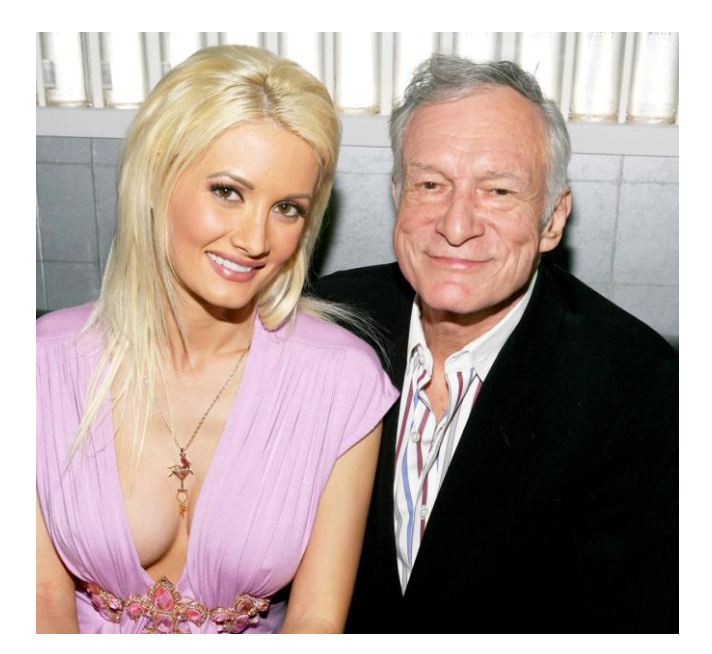

### SERIOUSLY THOUGH, PLEASE UPGRADE

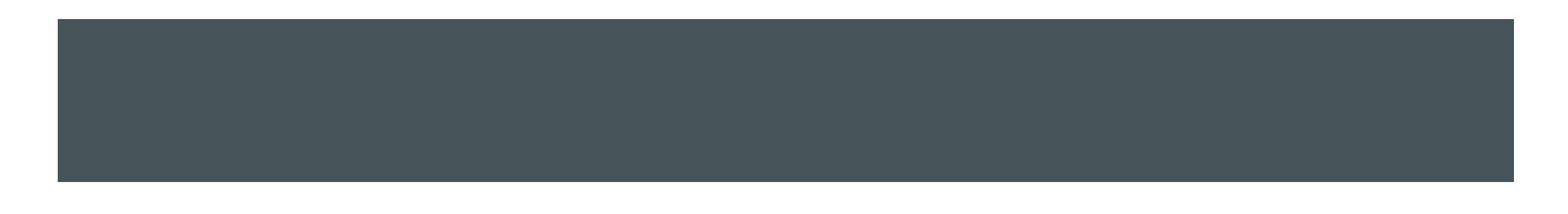

# FICE 206

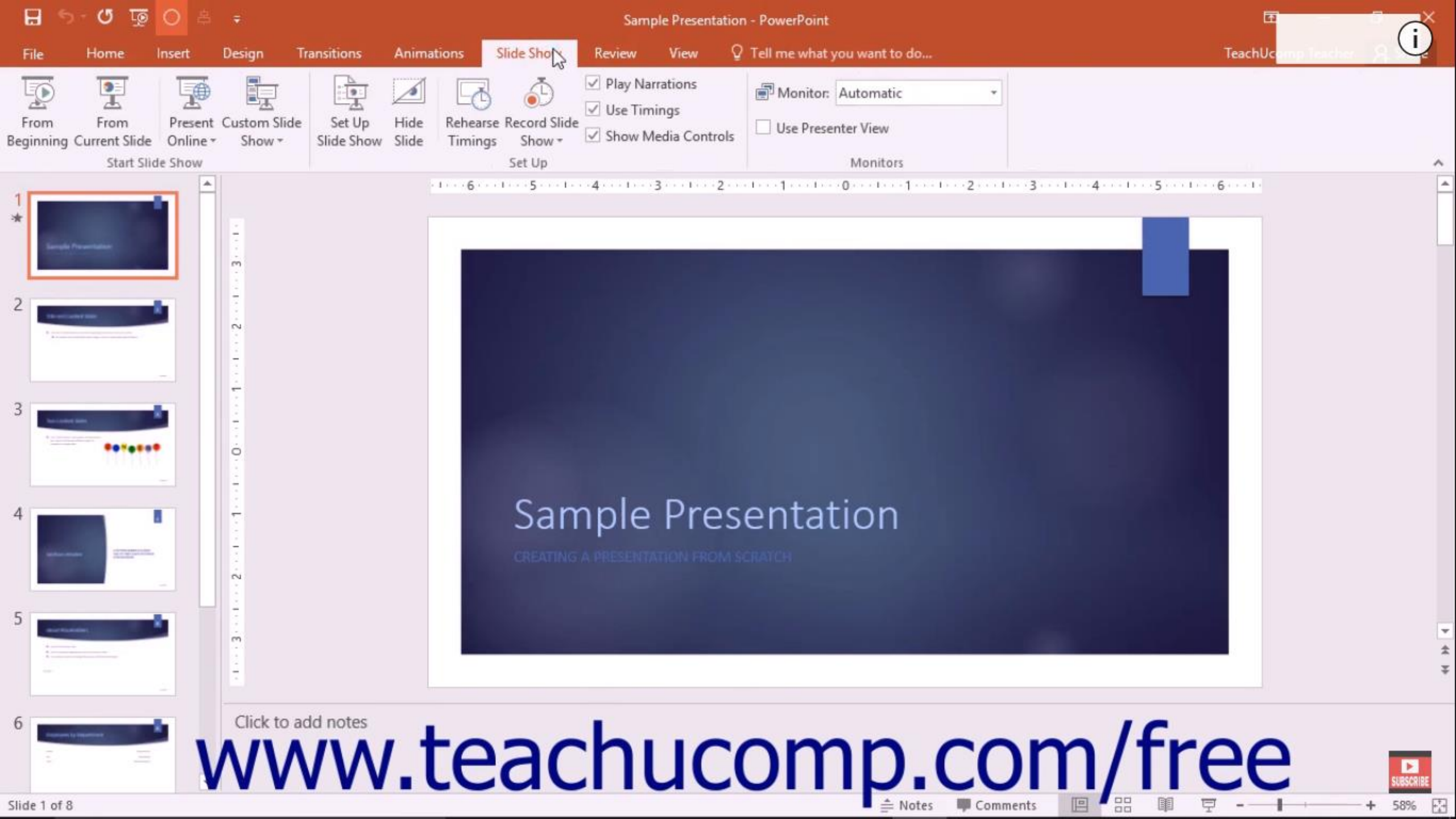

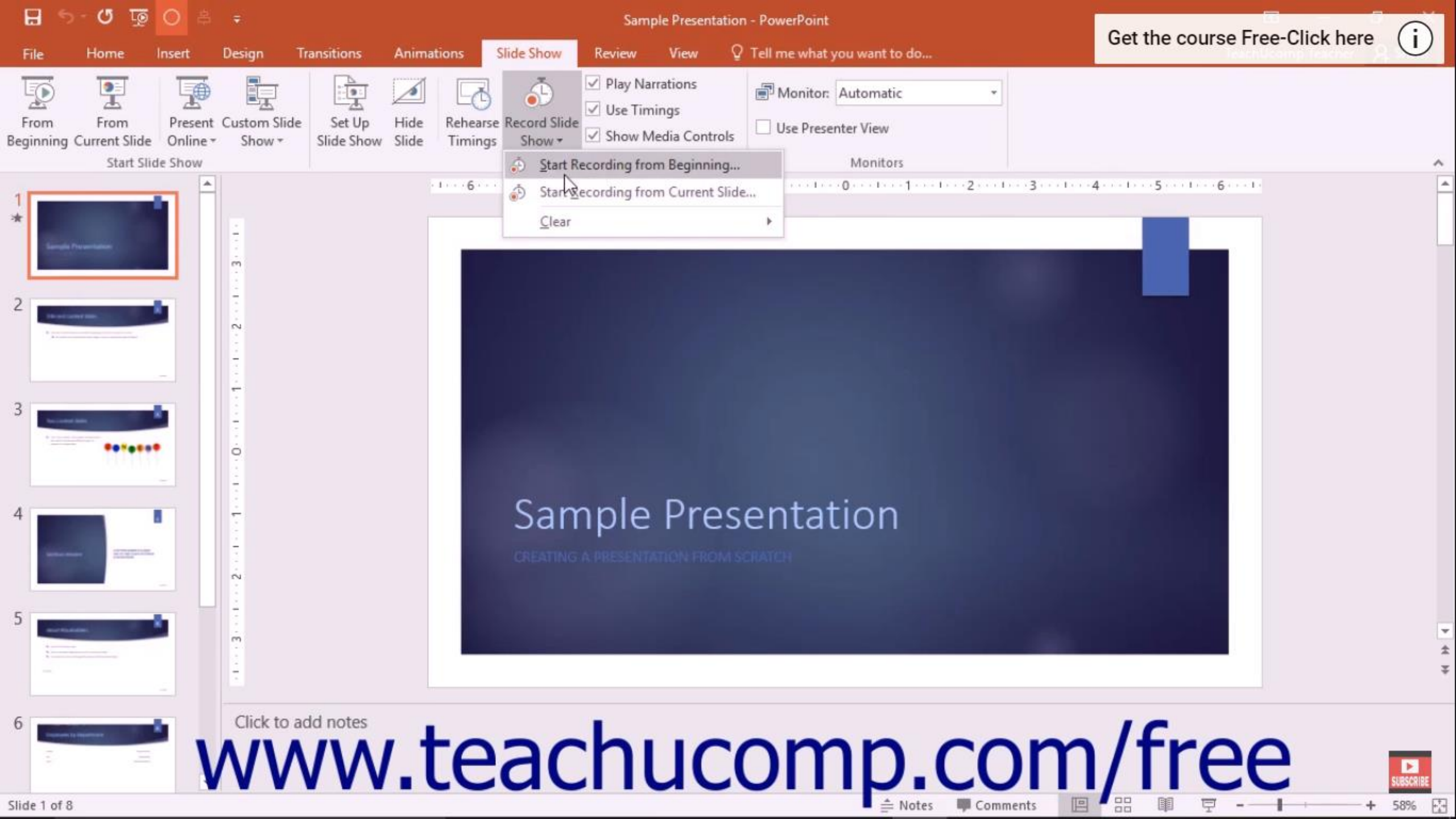

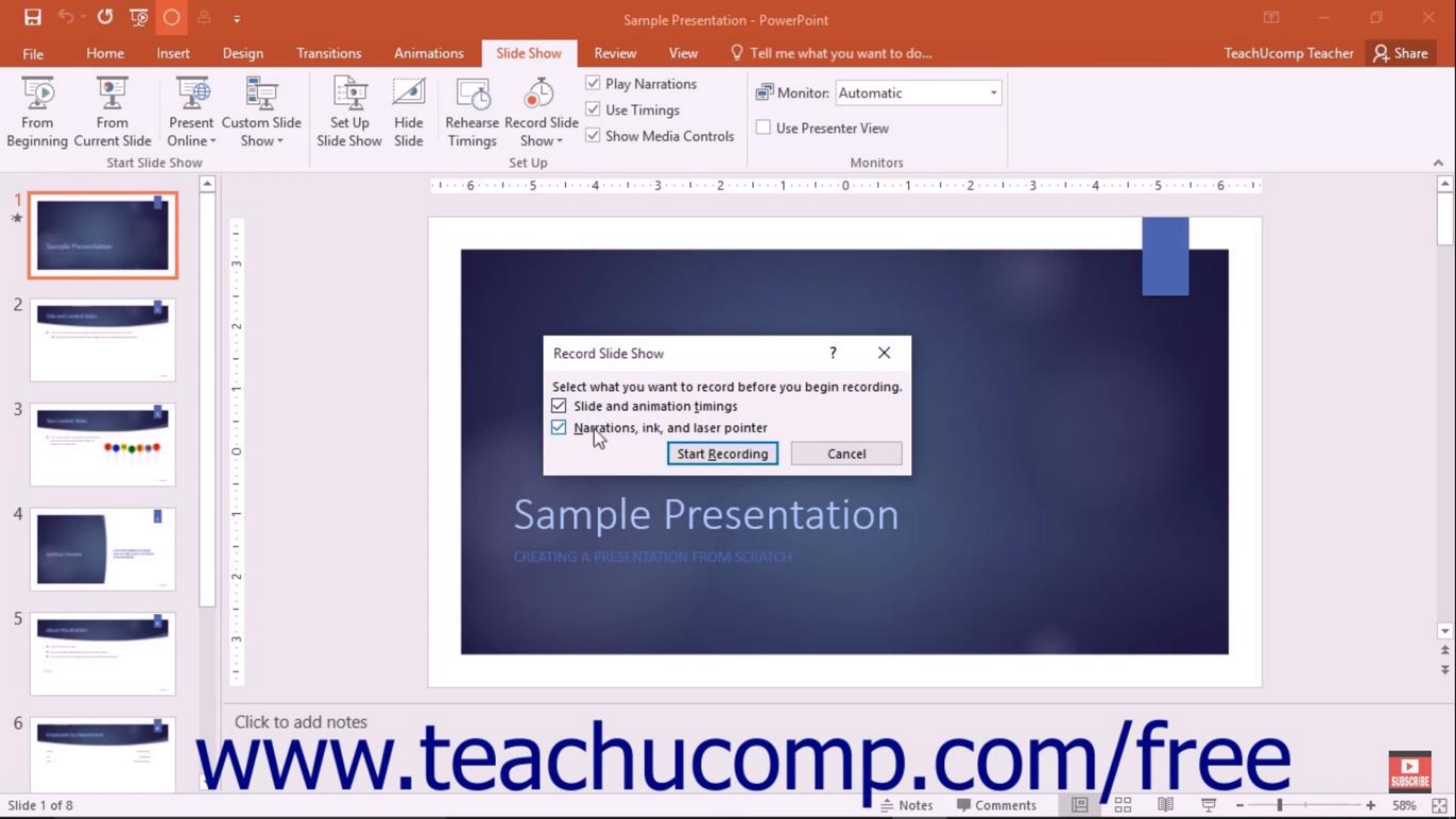

### 0:00:02 5 0:00:13

## Animating Objects

# www.teachucomp.com/free 5/26/2016

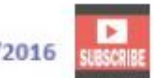

# PPT OFFICE

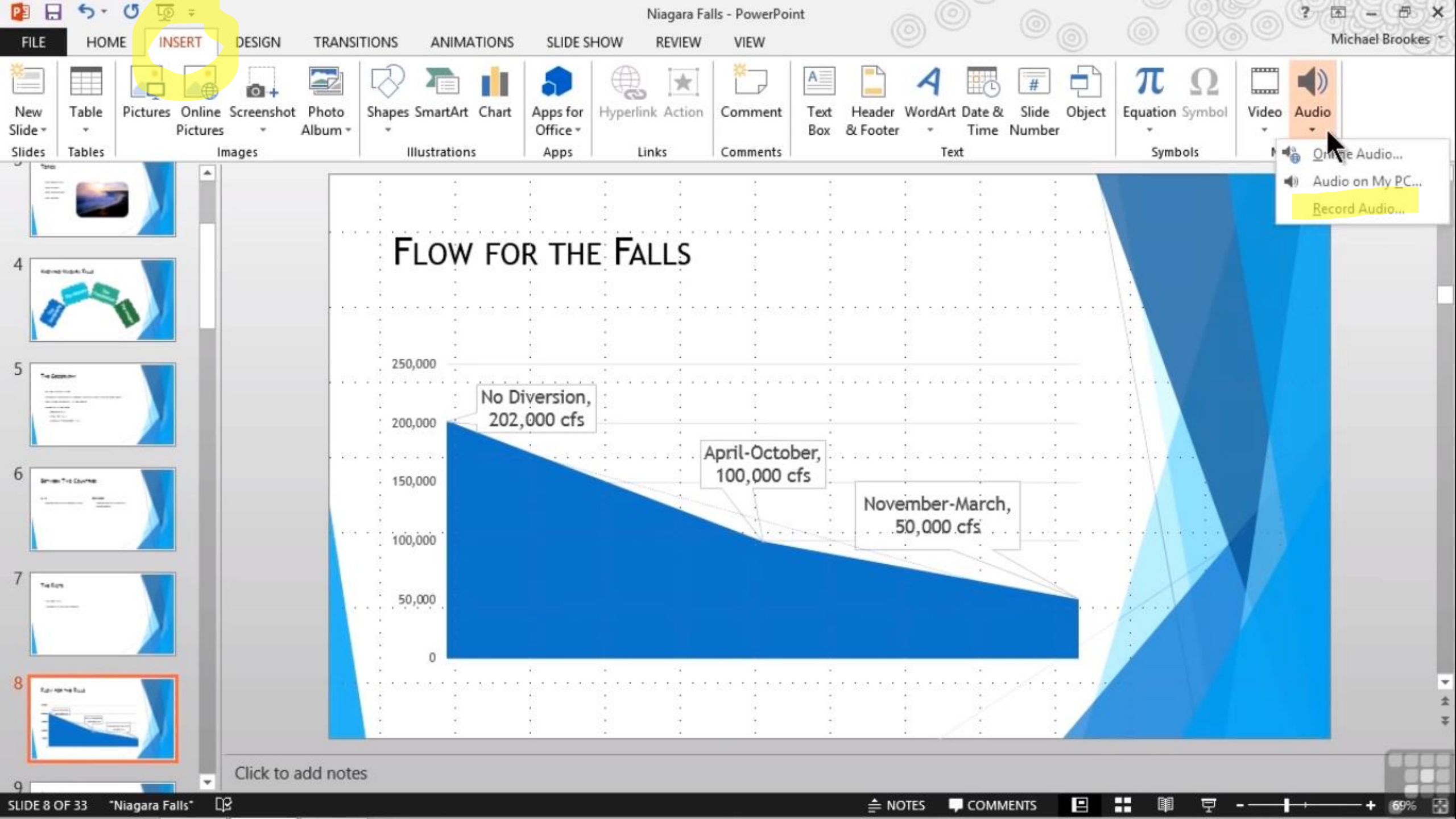

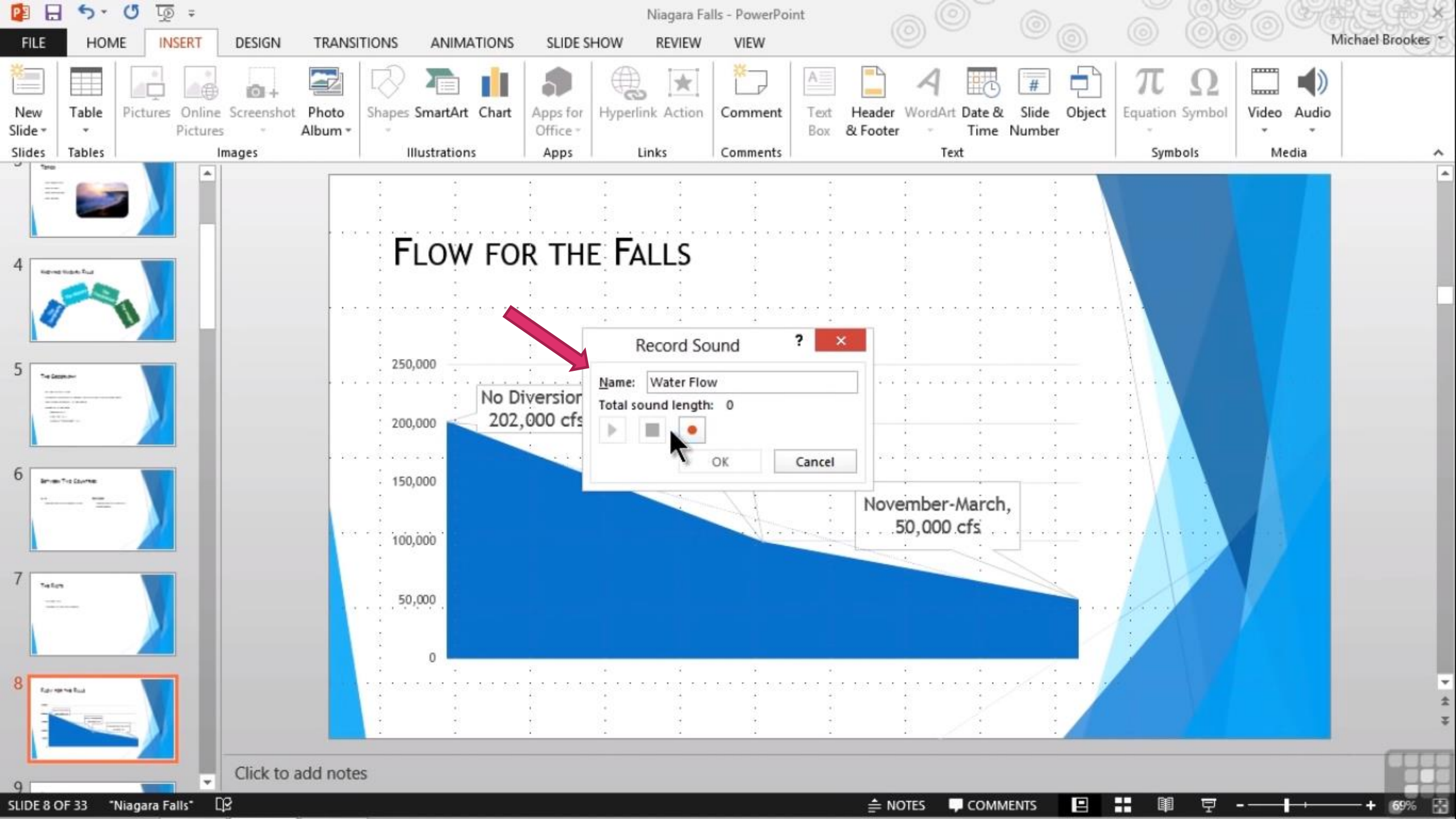

# PPT ON OFFICE

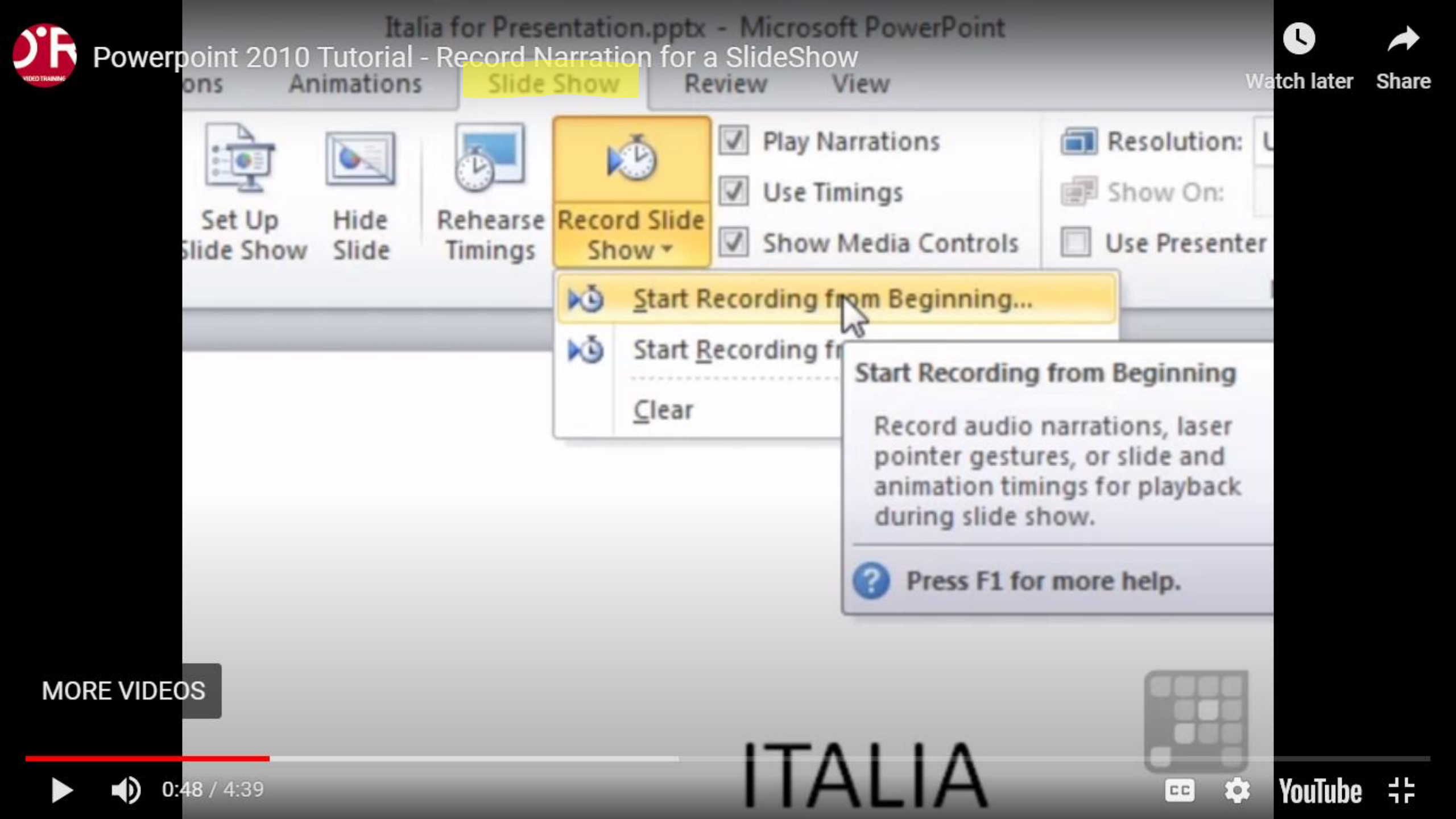

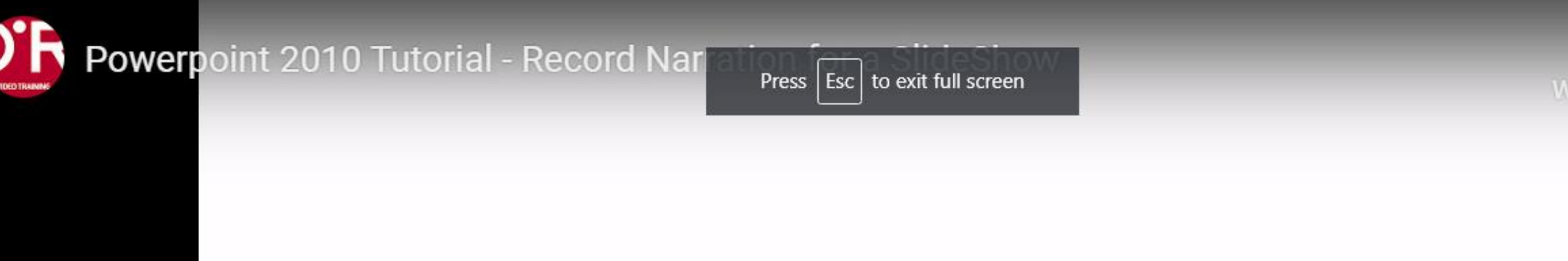

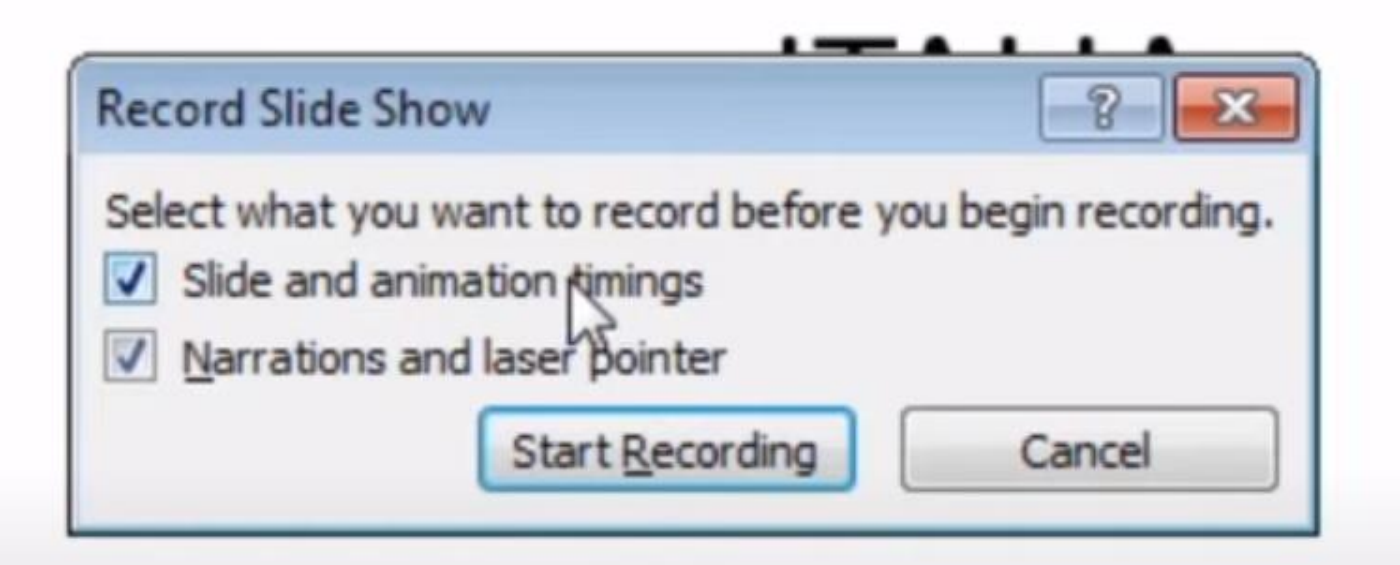

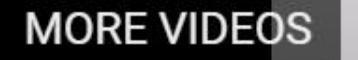

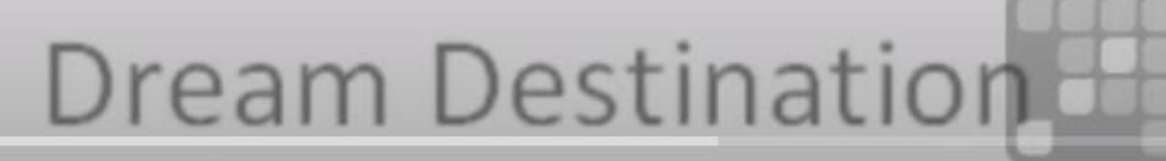

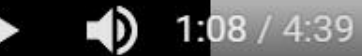

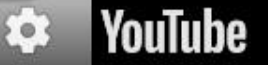

CC

11

tch later

Share

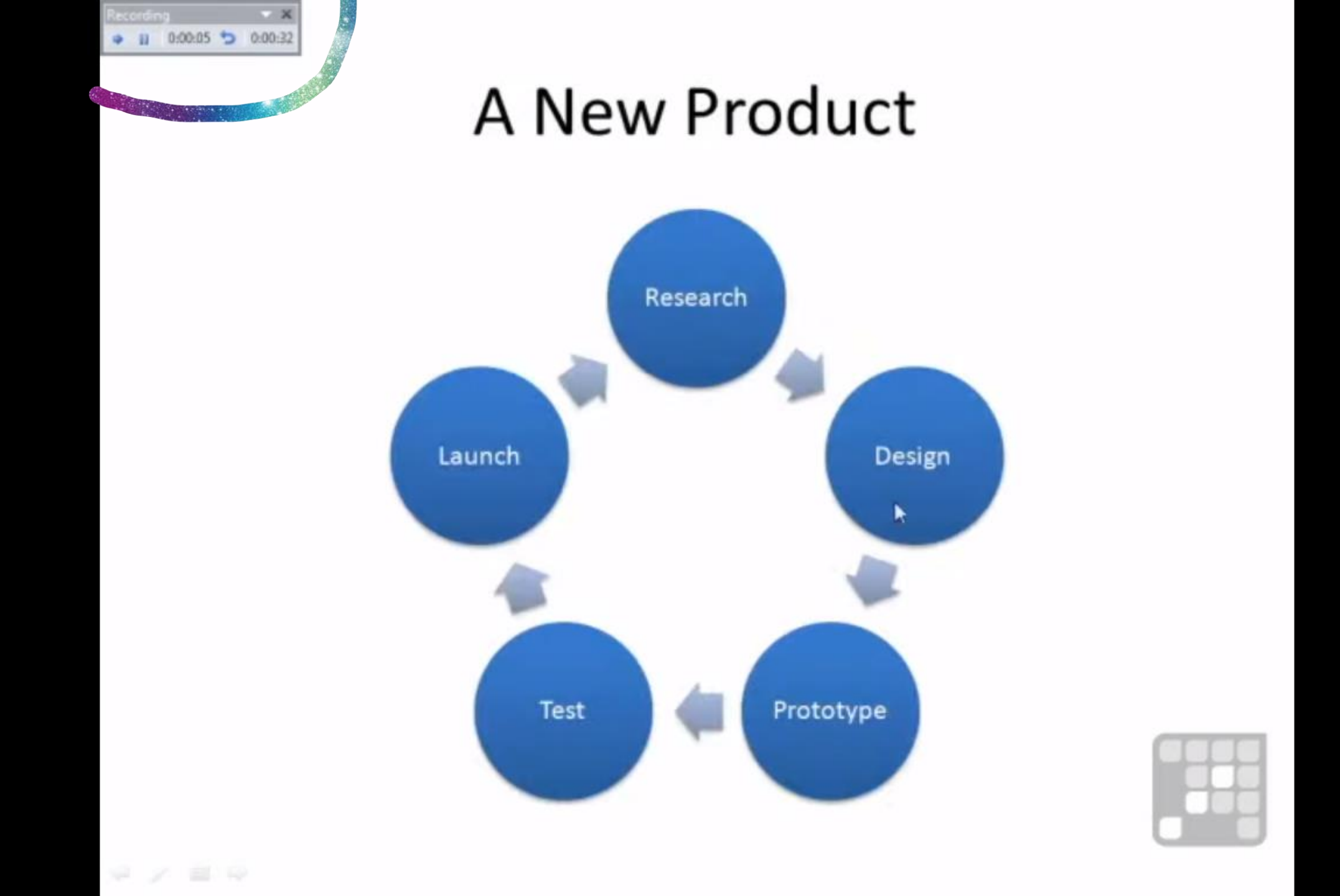

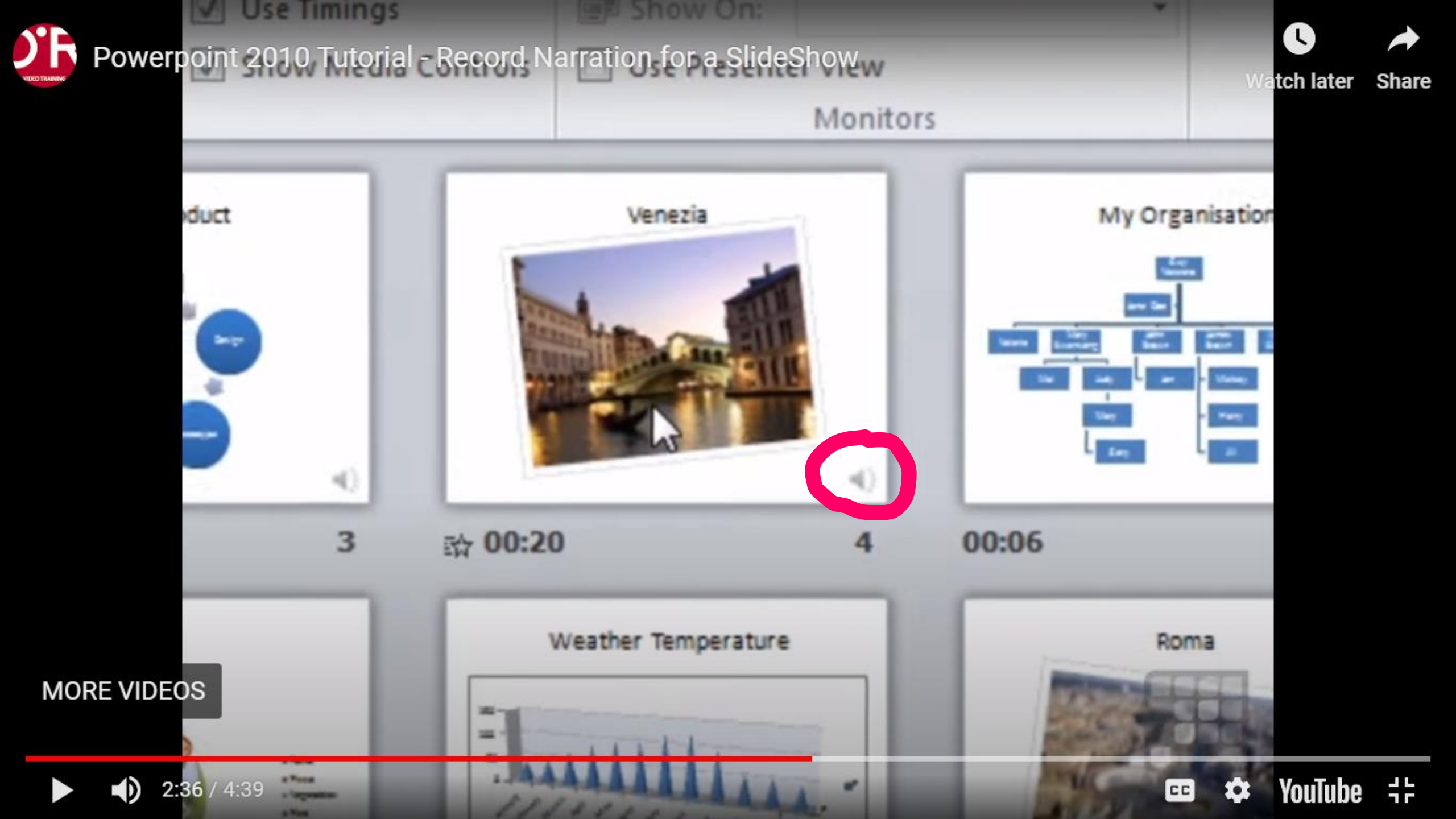

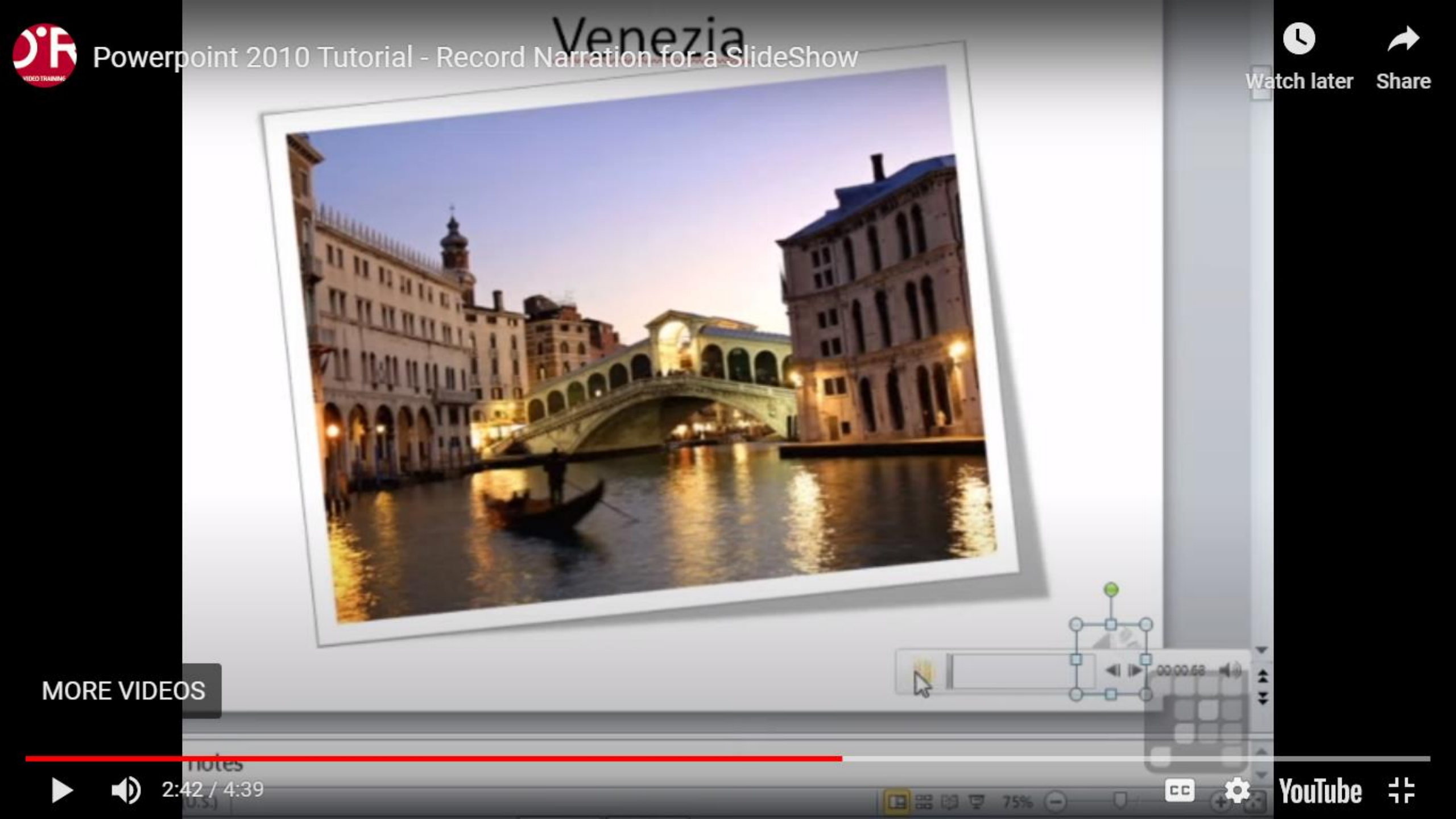

# PPT ON OFFICE 2007

# austock

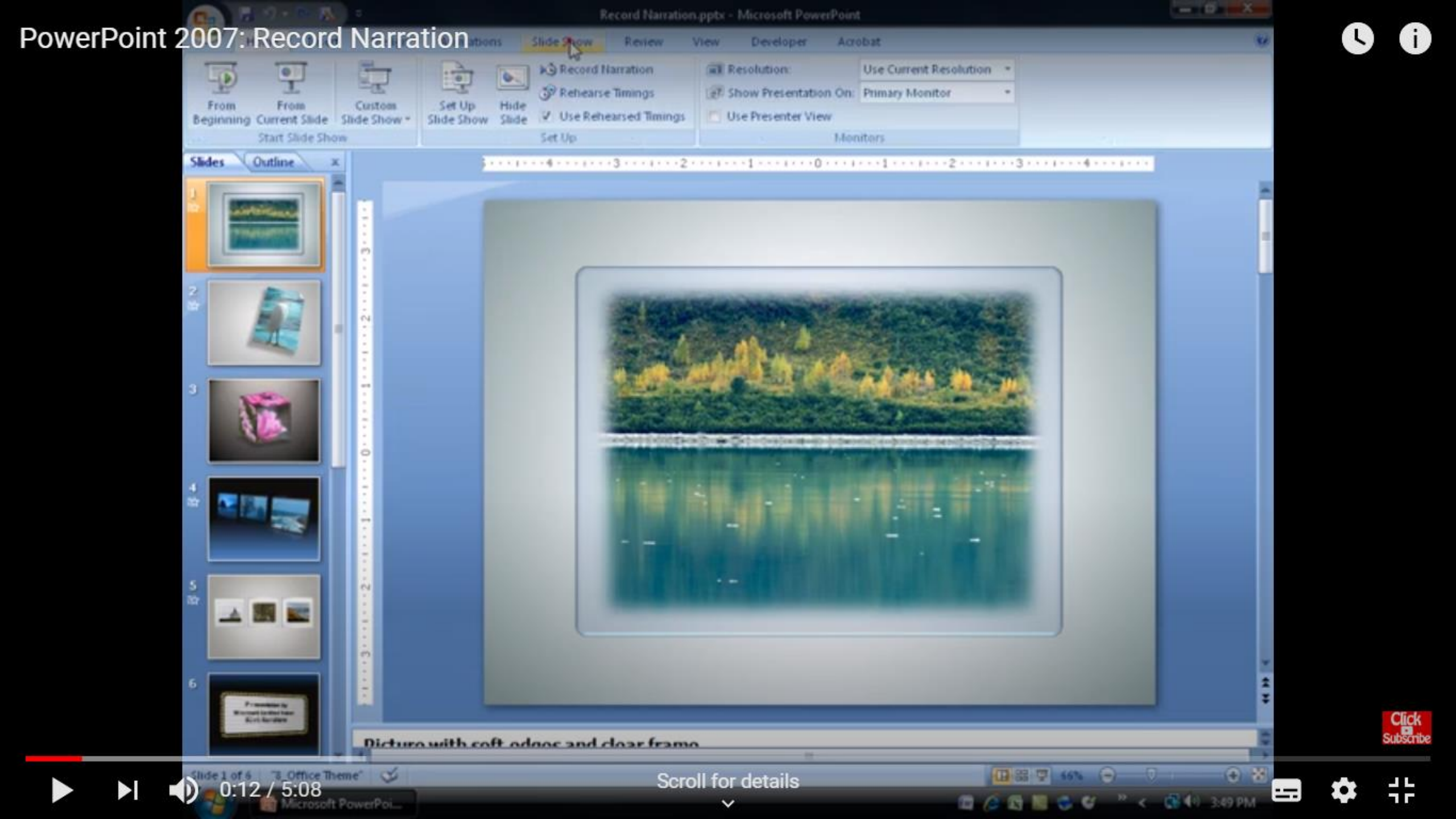
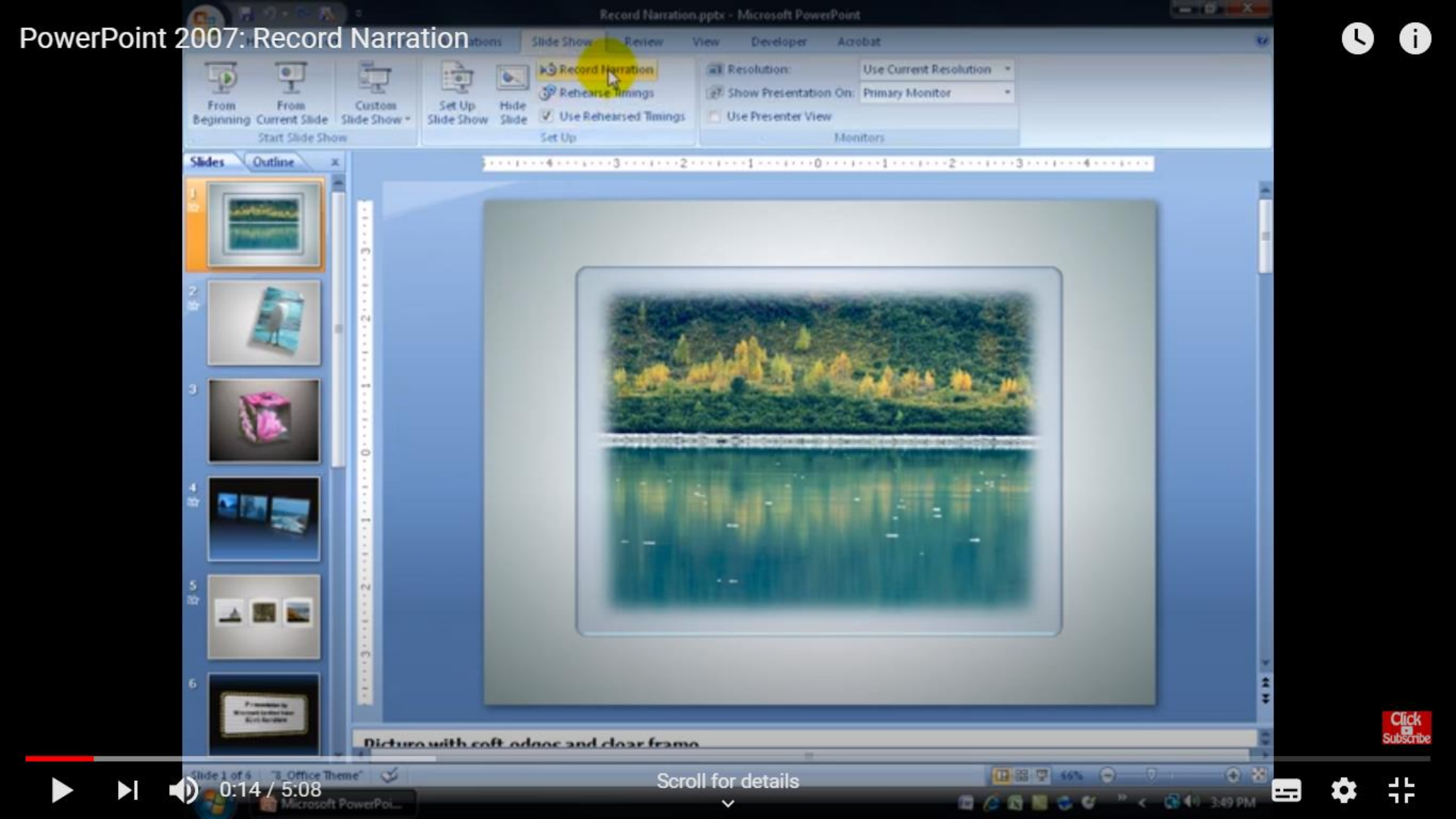

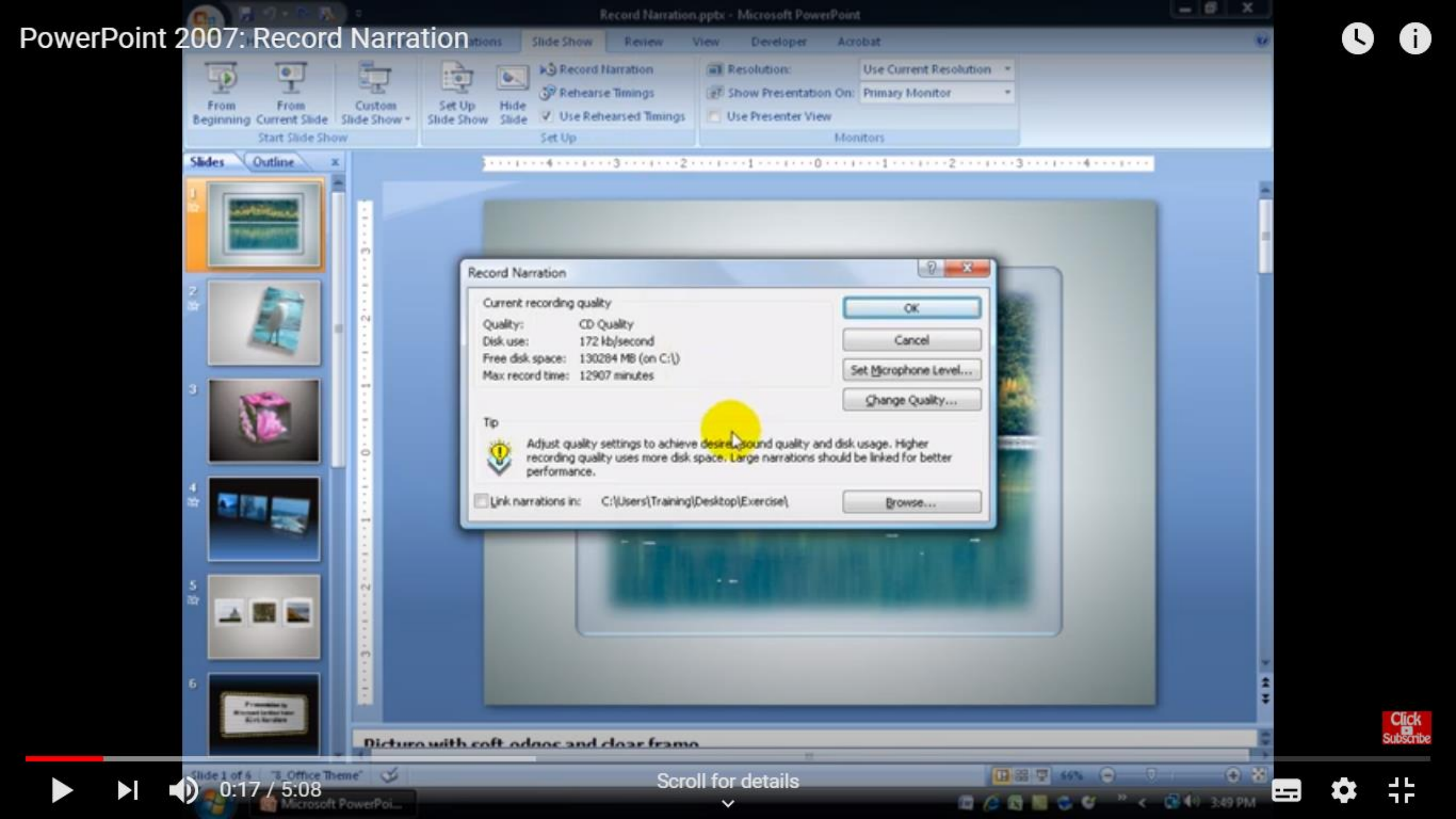

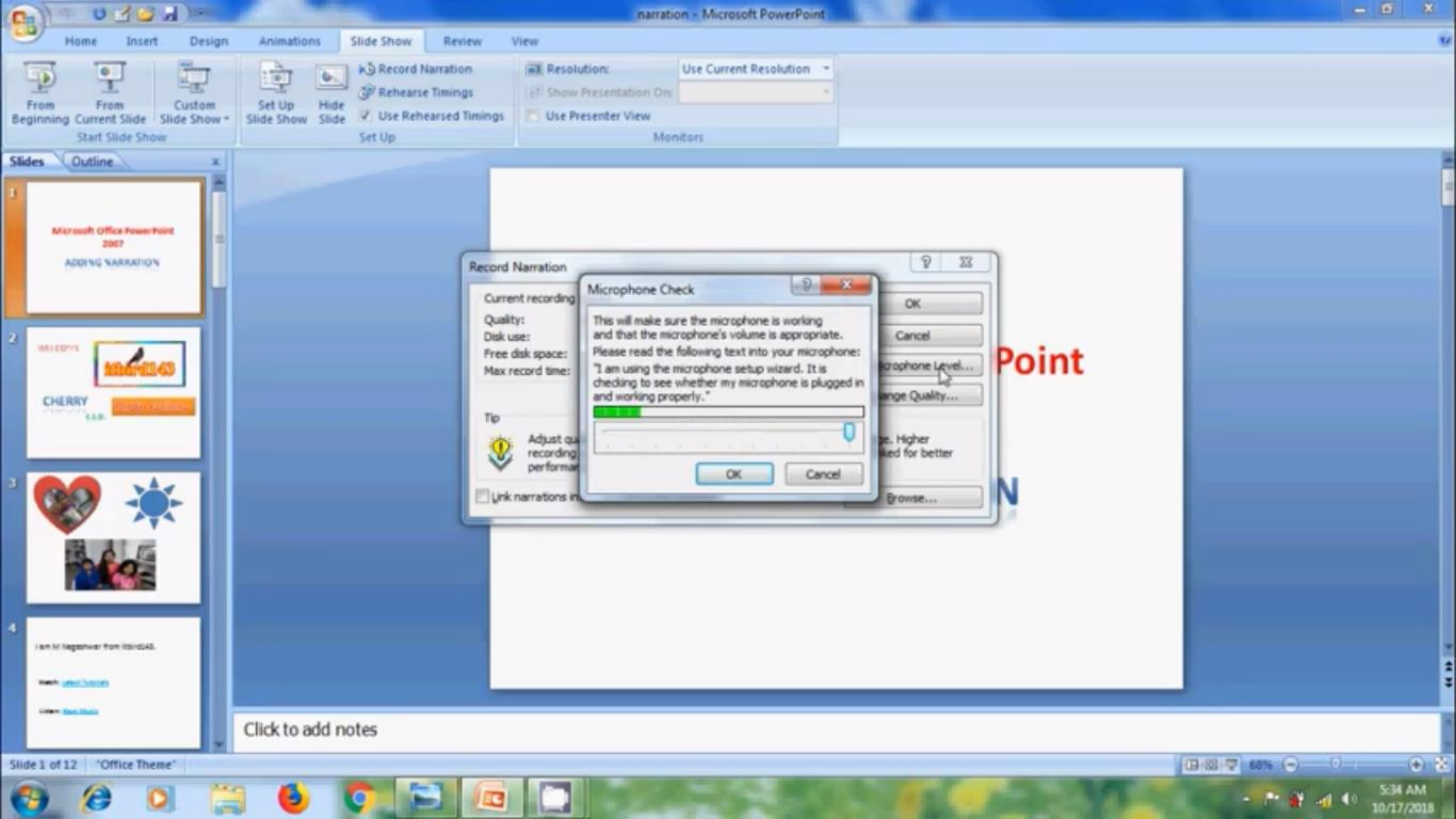

## PowerPoint 2007: how to add narration to PowerPoint presentation

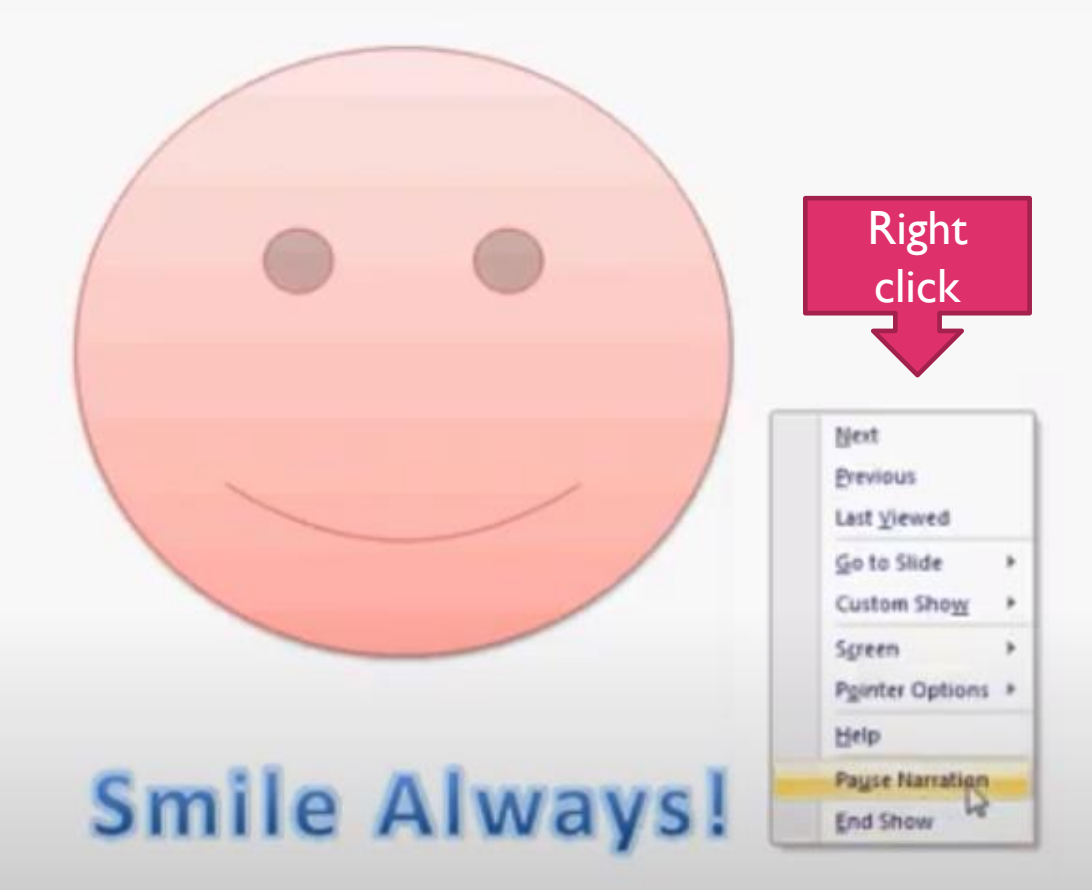

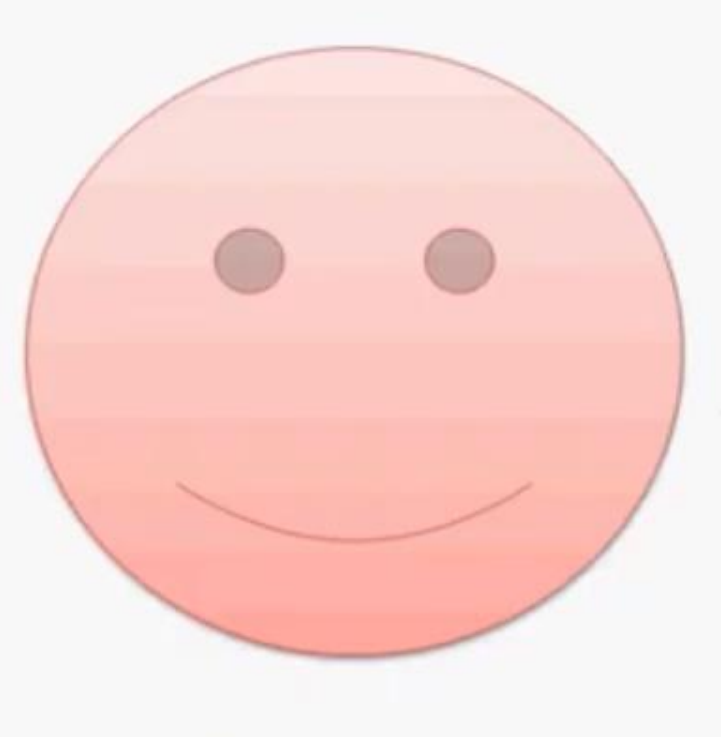

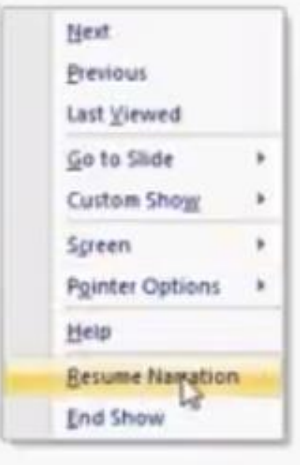

## Smile Always!

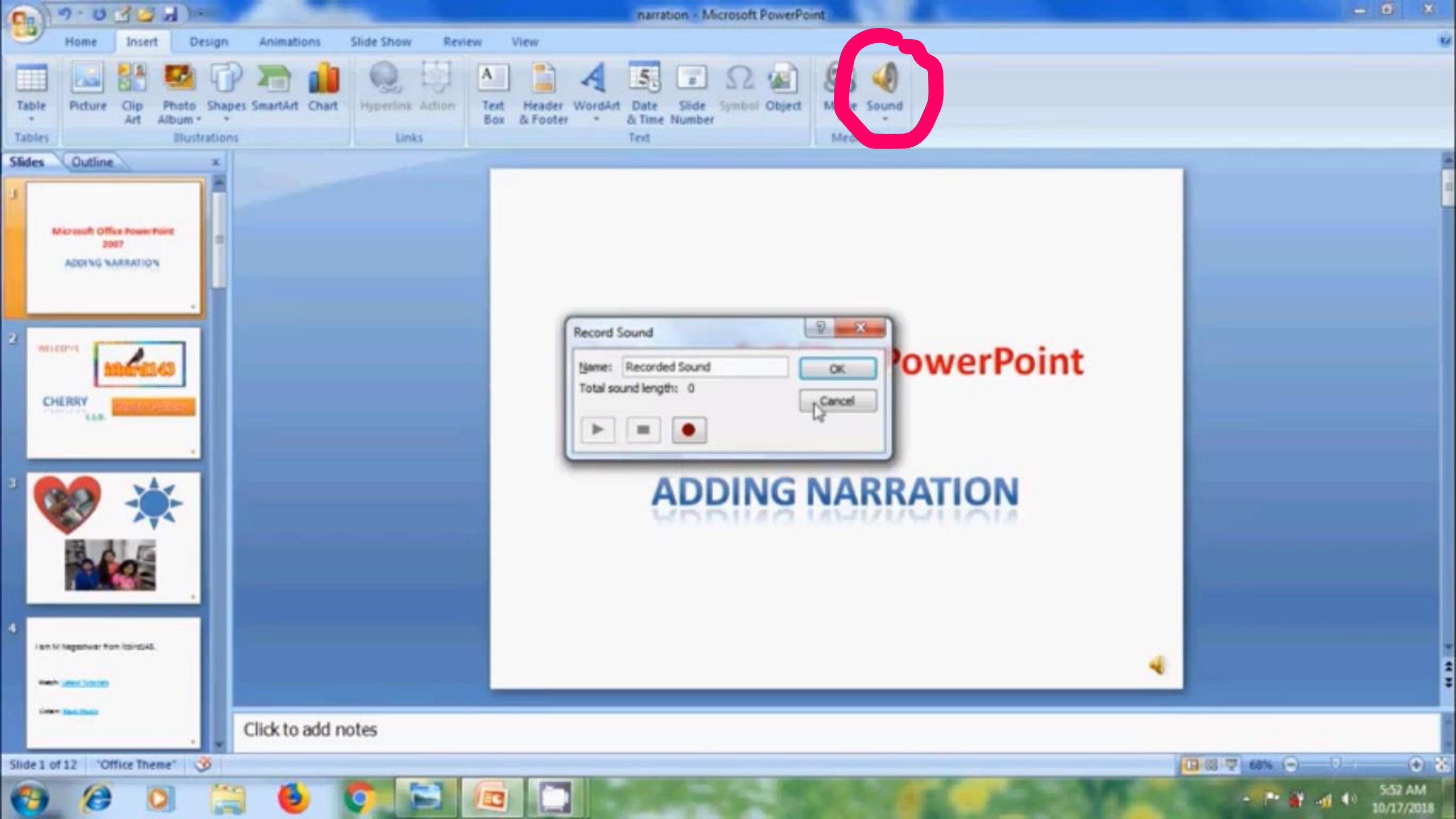

## WHEN USING PPT 2003 OR 2007

Shows amount of recording time available based on free space on your computer.

LINK NARRATION separate audio file, don't click

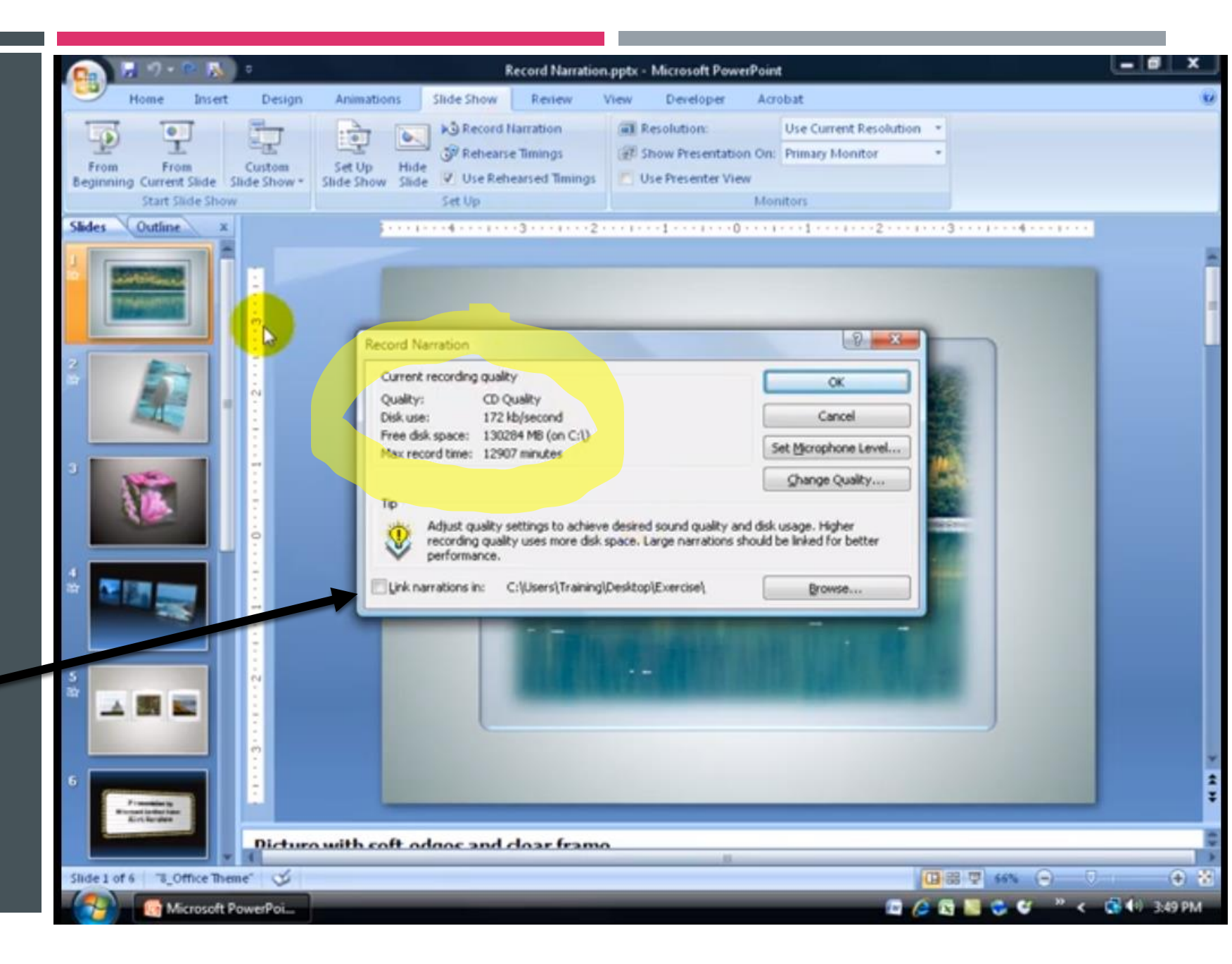

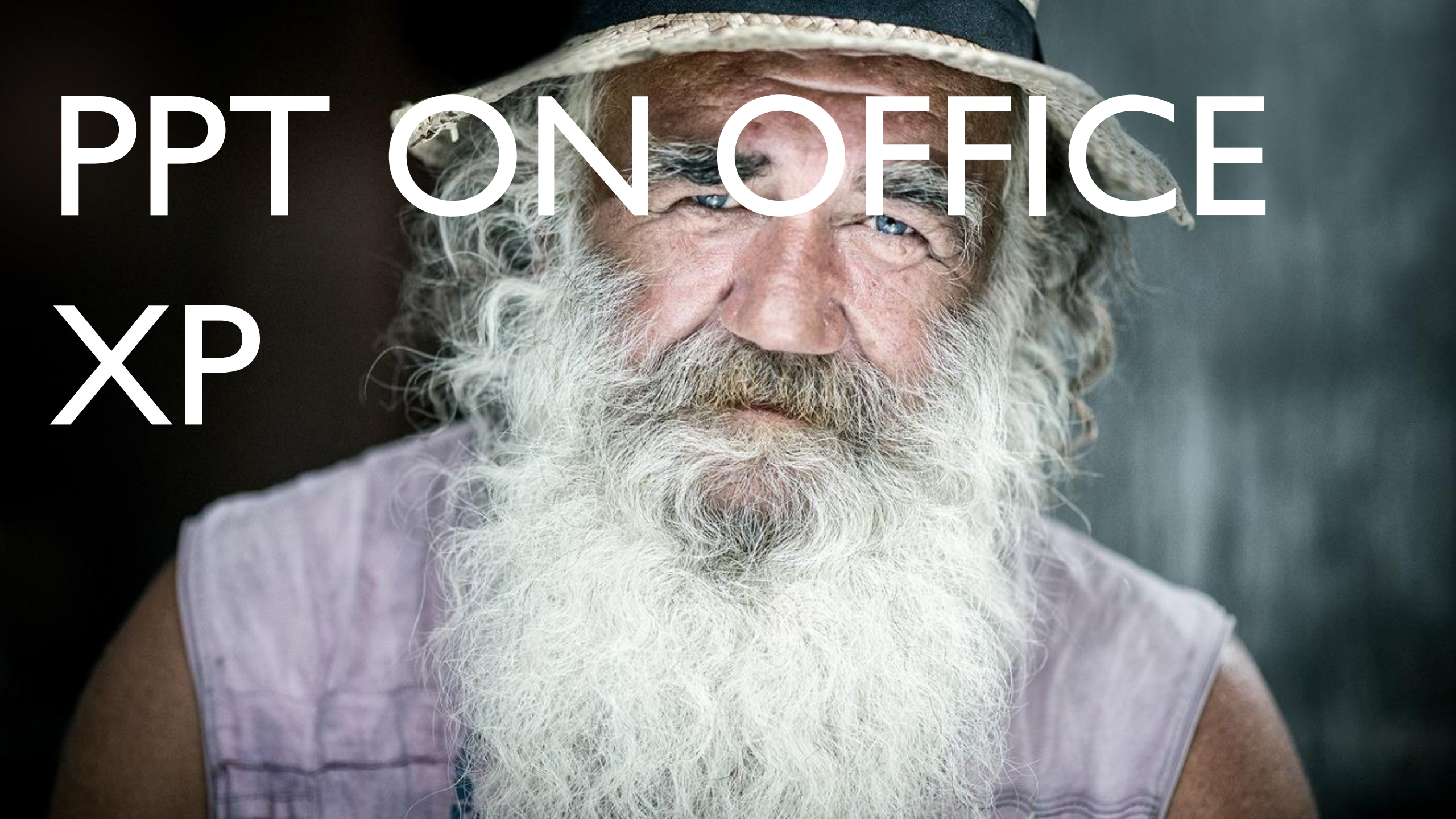

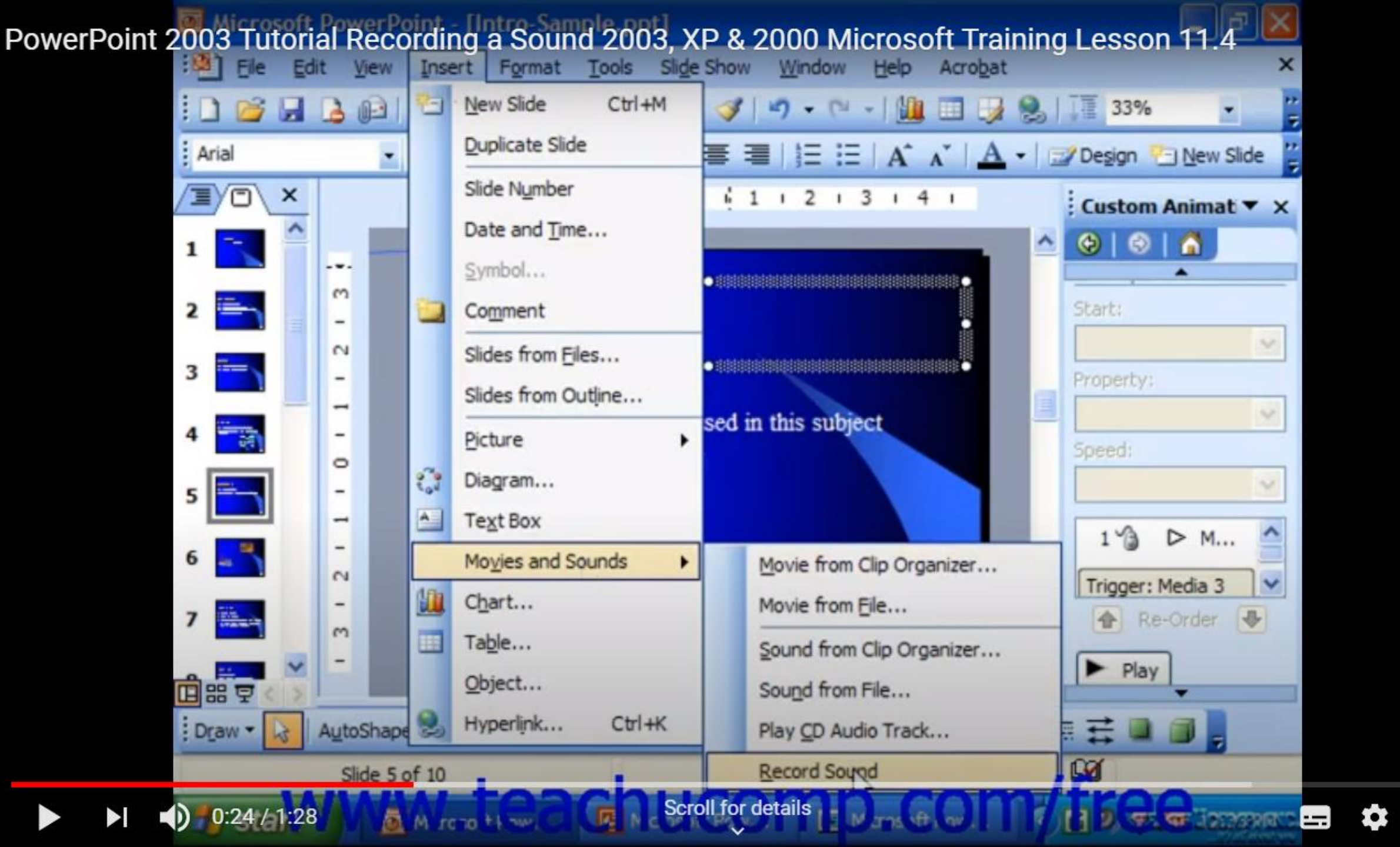

SUBSCRIBE

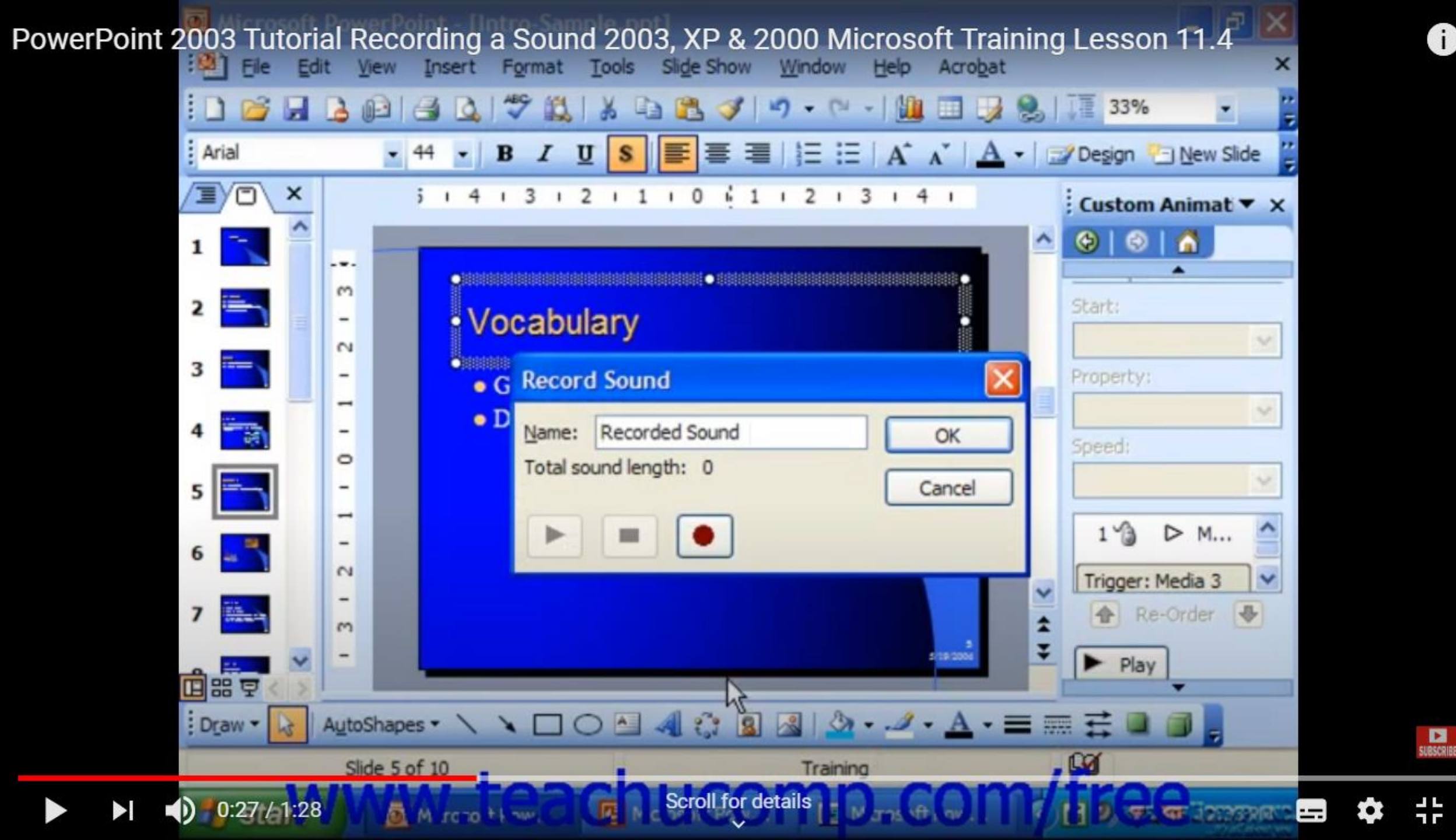

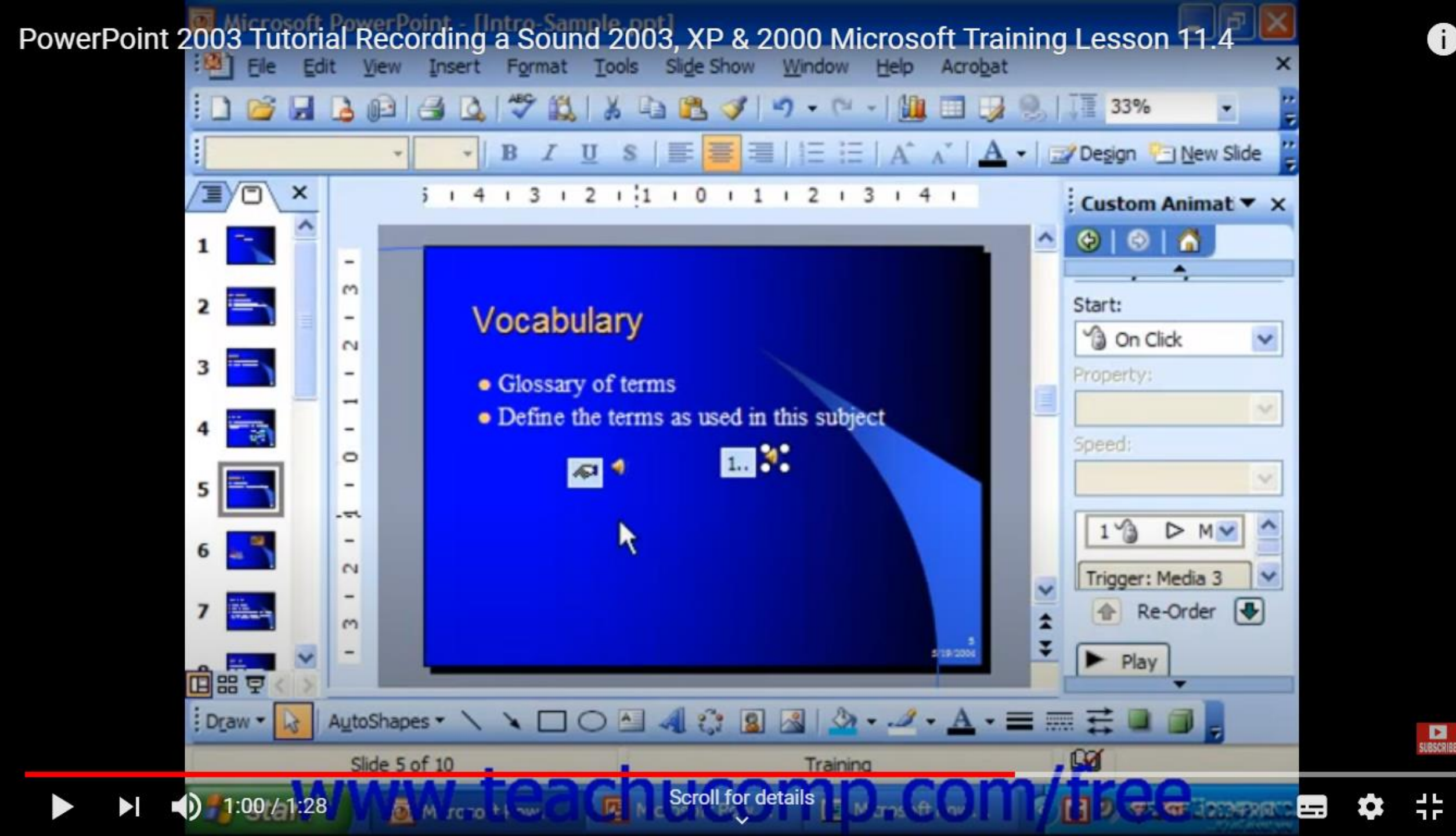

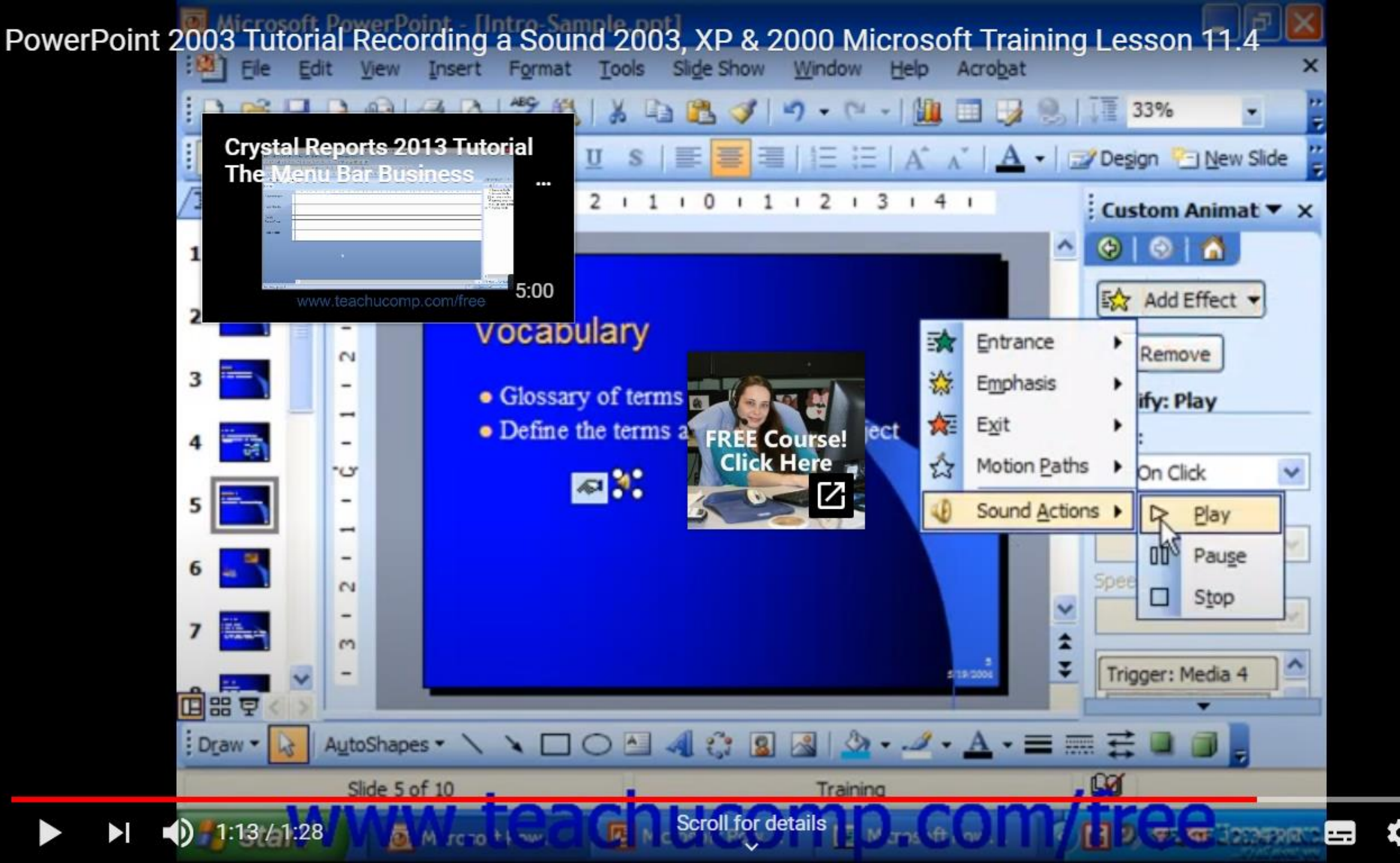

¥ 42

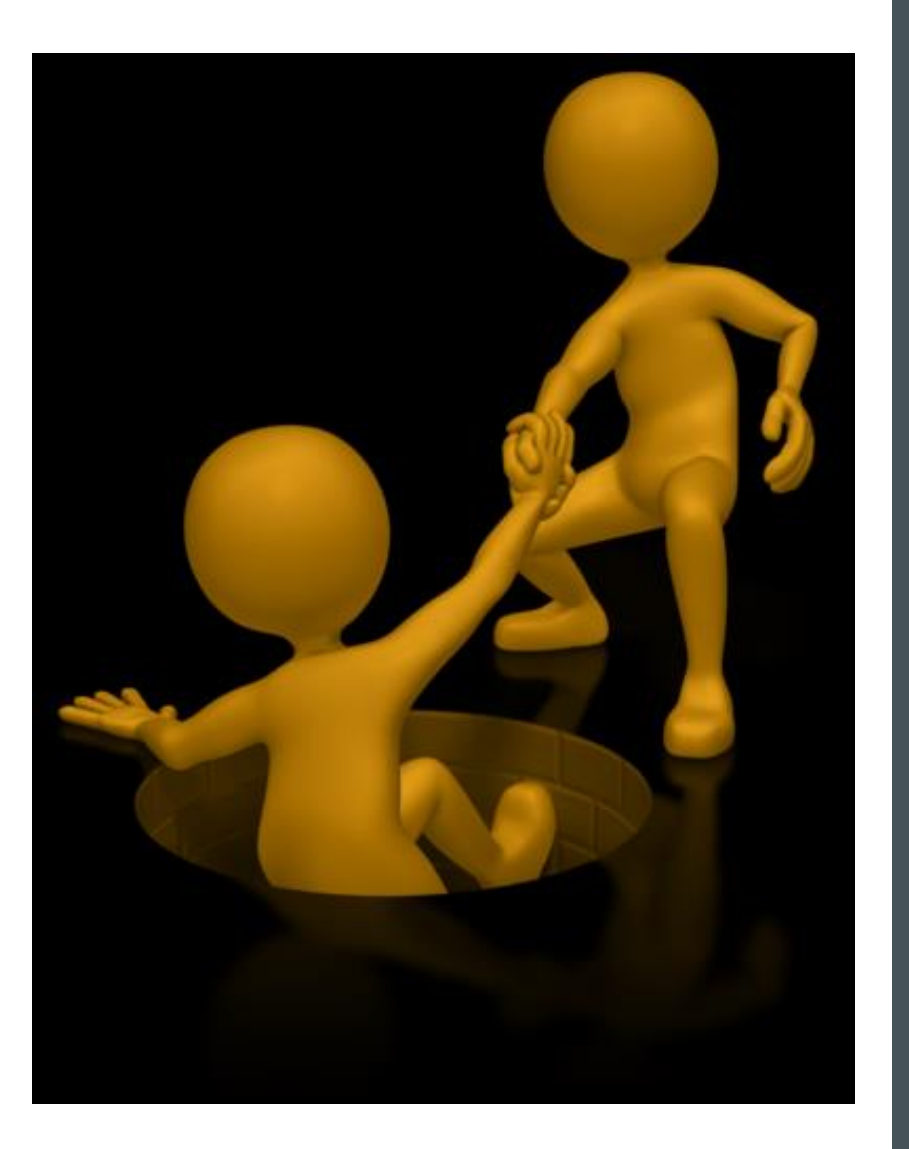

## Do not let the technology beat you

Do test recordings to get used to it